# Configurar um cluster em switches de configuração fixa Catalyst

# Contents

Introduction **Prerequisites** Requirements Componentes Utilizados Conventions Notas importantes Características do switch de comando Características do Switch de comando de standby Características do Switch candidato e do Switch membro Modelos do Catalyst Switch com Recursos de Cluster Protocolo de gerenciamento de cluster **Configurar Clustering** Cenários de laboratório Crie clusters com o Cluster Management Suite Adicionar um membro a um cluster existente comandos debug e show Exemplo de saída do comando show Exemplo de saída do comando debug Appendix Configurações de exemplo de cluster Additional Information Informações Relacionadas

# **Introduction**

Este documento descreve as etapas básicas de configuração para formar um cluster no Catalyst 1900/2820 e nos switches de configuração fixa Catalyst através do uso da Cluster Management Suite (CMS). Os switches de configuração fixa Catalyst que este documento aborda inclui as séries 2900/3500XL, 2940, 2950, 2955, 2970, 3550, 3560 e 3750. A intenção deste documento é fornecer o conhecimento básico de como os clusters funcionam e para fornecer troubleshooting básico e analisar procedimentos com comandos show e saídas de depuração de erros. O documento oferece um exemplo simples de um grânulo construído com uso de Web Interface. Ele também mostra alterações automáticas de configuração, perceptíveis durante o processo de criação de cluster.

# **Prerequisites**

### **Requirements**

Um documento separado de Gerenciamento da Web fornece informações sobre como acessar o switch com o Cisco Visual Switch Manager (VSM) ou CMS. O documento <u>Troubleshooting Cisco</u> <u>Visual Switch Manager ou Cluster Management Suite Access no Switch Catalyst 2900 XL/3500</u> <u>XL/2950/3550</u> aborda estes problemas:

- Não é possível conectar-se à página da Web principal do Switch
- Erros 404 não encontrados
- Uma tela em branco quando você acessa VSM ou CMS
- A tela Java não está habilitada
- A Interface da Web pergunta continuamente nome de usuário e senha
- Nenhuma resposta de mensagens do dispositivo durante a criação de gráficos de link ou largura de banda

Consulte <u>Troubleshooting Cisco Visual Switch Manager ou Cluster Management Suite Access no</u> <u>Catalyst 2900 XL/3500 XL/2950/3550 Switch</u>, se tiver problemas de acesso com a Interface de Gerenciamento Baseado na Web (VSM or CMS) ou se observar qualquer um desses sintomas.

### **Componentes Utilizados**

Este documento não se restringe a versões de software e hardware específicas.

### **Conventions**

For more information on document conventions, refer to the Cisco Technical Tips Conventions.

## Notas importantes

A Cisco Switch Clustering Technology é um conjunto de recursos de software disponíveis para todos os switches das séries 2900/3500XL, 2940, 2950, 2955, 2970, 3550, 3560 e 3750 e Catalyst 190/0 2820 Switches Standard e Enterprise Edition. A tecnologia de clusters permite até um máximo de 16 switches interconectados para formar uma rede de endereço IP único gerenciada. Essencialmente, é um método para gerenciar um grupo de switches sem a necessidade de atribuir um endereço IP a cada switch.

Os Switches em um agrupamento têm uma destas funções:

- Switch de Comando
- Switches membros
- Switches candidatos

Em cada cluster há um Switch mestre chamado de Switch de comando. O restante dos switches servem como switches membros. O comando switch oferece a interface de gerenciamento principal para todo o cluster. The command Switch is typically the only Switch within the Switch cluster configured with an IP address. Cada solicitação de gerenciamento vai para o switch de comando antes de redirecionar para o switch membro apropriado. Para redundância, você pode configurar um switch de comando standby. O Switch do comando standby deve ser do mesmo modelo que o Switch de comando. Geralmente, um switch membro não é configurado com um endereço IP e recebe comandos de gerenciamento que o switch de comando redirecionou. Um switch candidato é um switch que você pode adicionar ao cluster do switch como um switch

membro.

### Características do switch de comando

Um switch de comando Catalyst deve atender a estes requisitos:

- O Switch tem um endereço IP.
- O Switch possui CDPv2 (Cisco Discovery Protocol versão 2) habilitado (o padrão).
- O Switch não é um comando ou Switch-membro de outro conjunto.
- O Switch conecta-se aos Switches de comando em espera através da VLAN de gerenciamento e aos Switches membros através de uma VLAN comum.

O Switch com capacidade para comandos da mais alta extremidade no cluster deverá ser o Switch de comando conforme detalhado aqui:

- Se o cluster do switch tiver um switch 3750, esse switch deve ser o switch de comando.
- Se o cluster do switch tiver switches 2900XL, 2940, 2950, 2955, 3550, 3560 e 3500XL, o 3550 ou o 3560 deve ser o switch de comando.
- Se o cluster do switch tiver switches 2900XL, 2940, 2950, 2955 e 3500XL, 2950 ou 2955 deverá ser o switch de comando.
- Se o cluster do switch tiver switches 1900, 2820, 2900XL e 3500XL, o 2900XL ou o 3500XL deve ser o switch de comando.

### Características do Switch de comando de standby

Um switch de comando Catalyst standby deve atender a estes requisitos:

- O Switch tem um endereço IP.
- O Switch tem o CDPv2 habilitado.
- O Switch conecta-se a outros Switches em espera através da VLAN de gerenciamento e aos Switches membros através de uma VLAN comum.
- The Switch is redundantly connected to the cluster to maintain connectivity to member Switches.
- O Switch não é um comando ou Switch-membro de outro conjunto.

Os switches de comando em standby também devem atender a estes requisitos:

- Quando o switch de comando é um switch 3750, todos os switches de comando standby devem ser switches 3750.
- Quando o switch de comando é um switch 3550, todos os switches de comando standby devem ser switches 3550.
- Quando o switch de comando é um switch 2955, todos os switches de comando standby devem ser switches 2955.
- Quando o switch de comando é um switch 2950 Long-Reach Ethernet (LRE), todos os switches de comando em standby devem ser switches LRE 2950.
- Quando o switch de comando é um switch não LRE 2950 que executa o Cisco IOS® Software Release 12.1(9)EA1 ou posterior, todos os switches de comando em standby devem ser switches não LRE 2950 que executam o Cisco IOS Software Release 12.1(9)EA1 ou posterior.
- Quando o switch de comando é um switch não LRE 2950 que executa o Cisco IOS Software

Release 12.1(6)EA2 ou posterior, todos os switches de comando standby devem ser switches não LRE 2950 que executam o Cisco IOS Software Release 12.1(6)EA2 ou posterior.

• Quando o switch de comando executa o Cisco IOS Software Release 12.0(5)WC2 ou anterior, os switches de comando standby podem ser switches 2900XL, não LRE 2950 e 3500XL.

O switch de comando e os switches de comando standby devem ser da mesma plataforma de switch.

- Com um switch de comando 3550, os switches de comando standby devem ser switches 3550.
- Com um switch de comando 2955, os switches de comando standby devem ser switches 2955.
- Com um switch de comando LRE 2950, os switches de comando standby devem ser switches LRE 2950.
- Com um switch de comando não LRE 2950, os switches de comando standby devem ser switches não LRE 2950.
- Com um Switch de comando de 2900XL ou 3500XL, os Switches de comando em standby devem ser Switches 2900XL e 3500XL.

### Características do Switch candidato e do Switch membro

Os switches candidatos são switches compatíveis com cluster que ainda não foram adicionados a um cluster. Os switches membros são switches que foram realmente adicionados a um cluster de switches. Embora não seja necessário, um candidato ou switch membro pode ter um endereço IP e uma senha. (Para considerações relacionadas, consulte a seção <u>Endereços IP</u> e a seção <u>Senhas do documento</u> Switches de Clustering.)

To join a cluster, a candidate Switch must meet these requirements:

- O Switch é executado atualmente no Software com capacidade de cluster.
- O Switch tem o CDPv2 habilitado.
- O Switch não é um comando ou Switch-membro de outro conjunto.
- O Switch se conecta ao Switch de comando através de pelo menos uma VLAN comum.
- Se existir um grupo de standby de cluster, o switch se conecta a cada switch de comando de standby por meio de pelo menos uma VLAN comum. A VLAN pode ser diferente para cada Switch em comando de standby.

**Observação:** esses switches candidatos e membros devem se conectar aos switches de comando switch e standby por meio da VLAN de gerenciamento:

- Switches 1900
- Switches 2820
- Switches 2900XL
- Switches não-LRE 2950 que executam atualmente uma versão anterior ao Cisco IOS Software Release 12.1(9)EA1
- Switches 3500XL

**Observação:** este requisito não se aplica se você tiver um switch de comando não LRE 2950 que executa atualmente o Cisco IOS Software Release 12.1(9)EA1 ou posterior, um switch de comando 2950 LRE, um switch de comando 2955 ou um switch de comando 3550. Os switches candidatos e membros podem se conectar através de qualquer VLAN em comum com o switch de

comando.

With CDPv2, all Switches, including the command Switch, discover CDP neighbors and store this information in the respective CDP neighbor cache. Os switches que executam software com capacidade de cluster passam as informações sobre os switches e respectivos vizinhos para o switch de comando. To do this, the Switches use the Intra-Cluster Communication (ICC) mechanism, which runs on top of User Datagram Protocol (UDP). O Switch de comando filtra as informações e cria uma lista de Switches candidatos.

To display this candidate list, issue the show cluster candidates command on the command Switch.

**Observação:** a lista pode não refletir a tabela de vizinhos CDP do switch de comando. A tabela de vizinho CDP exibe apenas informações sobre vizinhos com conexão direta. Qualquer switch que esteja na lista é um candidato para ser um switch membro ou um switch que o switch de comando possa gerenciar. Um switch candidato deve atender a esses requisitos para ingressar em um cluster:

- O Switch deve ter recursos de agrupamento. Consulte a seção <u>Modelos de Switch Catalyst</u> <u>com capacidade de cluster</u> neste documento para verificar se o Switch tem capacidade de cluster e está executando o Software correto.
- O Switch tem o CDPv2 habilitado. (CDPv2 está ativado por padrão.)
- O Switch não é um membro ativo ou Switch do comando de outro cluster.
- O switch se conecta a um switch de comando por meio de portas que pertencem à mesma VLAN de gerenciamento.

**Observação:** um switch candidato pode ter um endereço IP, mas um endereço IP não é necessário.

**Observação:** o comando switch IP address fornece acesso a todas as instalações de gerenciamento de cluster. O comando switch IP address pertence sempre pertence ao VLAN de gerenciamento (VLAN1, por padrão). Todos os switches no cluster do switch devem ter a mesma VLAN de gerenciamento que o switch de comando. A partir do Cisco IOS Software Release 12.0(5)XP para os switches 2900XL e 3500XL, você pode alterar a VLAN de gerenciamento do padrão de VLAN1. Além disso, o Cisco IOS Software Release 12.0(5)XU ou posterior permite que você altere a VLAN de gerenciamento para todo o cluster do switch. A alteração requer um único comando via interface de Web de CMS. Para obter detalhes sobre como alterar a VLAN de gerenciamento, consulte estes documentos:

- <u>Alteração da</u> seção <u>VLAN de Gerenciamento de Criação e Gerenciamento de Clusters</u> (aplica-se ao 2900XL/3500XL)
- <u>Alteração da</u> seção <u>VLAN de gerenciamento de criação e gerenciamento de clusters</u> (aplicase a 2950 e 2955, assim como a 2940/2970)

#### Descoberta por portas roteadas

Se o switch de comando do cluster tiver uma porta roteada configurada, o switch detectará somente switches candidatos e membros do cluster na mesma VLAN que a porta roteada. Para obter mais informações sobre portas roteadas, consulte a seção <u>Portas Roteadas</u> do guia de configuração de software 3750 <u>Configurando Características da Interface</u>.

Se o switch de comando for um switch 3550, 3560 ou 3750, o cluster poderá ter switches membros em VLANs diferentes. Os switches membros que são 3550 devem se conectar através de pelo menos uma VLAN que o switch tem em comum com o switch de comando. Os switches membros que são 2900XL, 2950 e executam uma versão anterior ao Cisco IOS Software Release 12.1(9)EA1 ou 3500XL devem se conectar ao switch de comando através da VLAN de gerenciamento. Para obter informações sobre a descoberta por meio de VLANs de gerenciamento e a seção Discovery por diferentes VLANs de gerenciamento do documento Switches de cluster. Para obter mais informações sobre VLANs, consulte o documento <u>Configurando VLANs</u>.

### Modelos do Catalyst Switch com Recursos de Cluster

A instalação da versão compatível com cluster do software Catalyst alcança a funcionalidade de cluster. Todos os switches compatíveis com cluster Catalyst podem ser switches de comando. É possível atualizar os Switches de 8 MB série 2900XL para atuarem como Switches de comandos. Você não pode atualizar os Switches 2900XL de 4 MB para servir como Switches de comando. Além disso, esses switches podem atuar somente como membros do cluster se os switches executam atualmente o Cisco IOS Software Release 11.2(8.x)SA6.

Antes de criar clusters, você precisa determinar quais switches são compatíveis com cluster. Também é necessário determinar que Switches podem funcionar como um Switch de comando. Para determinar se o Switch pode funcionar como um membro do cluster ou um Switch de comando, consulte esta tabela:

| Tipo de Switch<br>Catalyst | Versão do Cisco IOS<br>Software                             | Capacidade                        |
|----------------------------|-------------------------------------------------------------|-----------------------------------|
| 3750                       | Software Cisco IOS<br>versão 12.1(11)AX ou<br>posterior     | Membro ou<br>switch de<br>comando |
| 3560                       | Software Cisco IOS<br>versão 12.1(19)EA1 ou<br>posterior    | Membro ou<br>switch de<br>comando |
| 3550                       | Software Cisco IOS<br>versão 12.1(4)EA1 ou<br>posterior     | Membro ou<br>switch de<br>comando |
| 2970                       | Software Cisco IOS<br>versão 12.1(11)AX ou<br>posterior     | Membro ou<br>switch de<br>comando |
| 2950                       | Software Cisco IOS<br>versão 12.0(5.2)WC(1)<br>ou posterior | Membro ou<br>switch de<br>comando |
| 2955                       | Software Cisco IOS<br>versão 12.1(12c)EA1 ou<br>posterior   | Membro ou<br>switch de<br>comando |
| 2950 LRE                   | Software Cisco IOS<br>versão 12.1(11)YJ ou<br>posterior     | Membro ou<br>switch de<br>comando |
| 2940                       | Software Cisco IOS                                          | Membro ou                         |

# Recursos mínimos de software e cluster dos modelos Catalyst 2900XL/3500XL, 2950, 2955, 2970, 2940, 3550, 3560 e 3750

|                | versão 12.1(13)AY ou<br>posterior                        | switch de<br>comando              |
|----------------|----------------------------------------------------------|-----------------------------------|
| 3500XL         | Software Cisco IOS<br>versão 12.0(5.1)XU ou<br>posterior | Membro ou<br>switch de<br>comando |
| 2900 LRE XL    | Software Cisco IOS                                       | Membro ou                         |
| (switches de   | versão 12.0(5.1)WC1 ou                                   | switch de                         |
| 16 MB)         | posterior                                                | comando                           |
| 2900XL         | Software Cisco IOS                                       | Membro ou                         |
| (Switches de 8 | versão 12.0(5.1)XU ou                                    | switch de                         |
| MB)            | posterior                                                | comando                           |
| 2900XL         | Software Cisco IOS                                       | Switch                            |
| (Switches de 4 | versão 11.2(8.5)SA6                                      | membro                            |
| MB)            | (recomendado)                                            | somente <sup>1</sup>              |
| 1900 e 2820    | Software Cisco IOS<br>versão 9.0 (-A ou -EN)             | Switch<br>membro<br>somente       |

<sup>1</sup> Os switches 2900XL (4 MB) são exibidos no painel frontal e nas exibições de topologia do CMS. No entanto, o CMS não oferece suporte à configuração ou ao monitor desses switches. Para determinar se o switch 2900XL tem 4 MB ou 8 MB de DRAM e se o switch precisa de uma atualização de software, emita o comando **show version** no nível do usuário. Para obter mais informações sobre esse comando, consulte a seção <u>Como Determinar a Quantidade de Memória</u> <u>no Switch Usando a Interface de Linha de Comando</u> de <u>Upgrade de Software nos Switches</u> <u>Catalyst 2900XL e 3500XL Usando a Interface de Linha de Comando</u>.

**Observação:** para suportar os switches 1900 e 2820 como switches membros, o switch de comando (3500XL ou 8 MB 2900XL) deve executar atualmente o Cisco IOS Software Release 12.0(5)XP ou posterior. O switch de comando 2950 deve executar o Cisco IOS Software Release 12.0(5)WC(1) ou posterior.

The 1900 and 2820 Switches must run firmware version 9.00 (Standard or Enterprise Edition) and cannot serve as command Switches. Para obter mais detalhes, consulte as <u>Release Notes dos</u> <u>Catalyst 1900 e Catalyst 2820 Series Switches, Versão 9.00</u>.

### Protocolo de gerenciamento de cluster

Com a habilitação de agrupamento de Switches, à comutação de comando é atribuído um endereço IP virtual, conhecido como CMP (Cluster Management Protocol). Quando um switch se torna membro, o switch de comando gera outro endereço CMP para o novo switch membro. Esse endereço é para qualquer ICC. O comando switch usa este endereço CMP para enviar e adicionar uma mensagem ao switch candidato. O Switch candidato verifica se não é parte de outro cluster antes do Switch extrair o endereço CMP e as informações de cluster da mensagem de adição. O Switch de candidato responde ao Switch do comando.

**Observação:** os endereços CMP que são para ICC diferem do endereço IP que é para o gerenciamento de switch ou cluster. Os endereços CMP não respondem aos pings. Essa falta de resposta se deve às entradas estáticas ARP (Address Resolution Protocol Protocolo de Resolução de Endereços) que existem para todos os endereços CMP no cluster do switch, mas são transparentes para o mundo fora do cluster.

O CMP é um conjunto de tecnologias subjacentes que facilitam o gerenciamento de 16 switches com o uso de um único endereço IP. O CMP consiste em três peças principais de tecnologia:

- mecanismo de atribuição de endereço CMP
- Mecanismo de transporte CMP/IP
- Mecanismo de resolução de endereços CMP/RARP (Reverse Address Resolution Protocol)

O mecanismo de atribuição de endereço CMP oferece uma maneira de alocar dinamicamente esses endereços para membros de um cluster e garantir que eles não entrem em conflito com os outros endereços CMP e IP do cluster. O mecanismo de atribuição de endereço CMP também fornece uma forma de resolver um conflito de endereço. The CMP/IP is the transport mechanism that exchanges management packets between the command Switch and member Switches. Os pacotes CMP/IP são pacotes IP regulares que são encapsulados em um cabeçalho do Protocolo de Acesso à Sub-Rede (SNAP - Subnetwork Access Protocol) com o Cisco Organizational Unique Identifier (OUI) e o tipo de protocolo CMP. A identificação distingue esses pacotes dos pacotes de Ethernet TCP/IP normais. O formato permite que os aplicativos IP atuais funcionem no CMP/IP sem qualquer alteração e permite que ocorra o redirecionamento HTTP e SNMP (Simple Network Management Protocol). CMP/RARP é uma variação do RARP. Ele adiciona e remove switches de um cluster, define parâmetros de cluster e notifica o switch de comando de conflitos de endereço CMP.

A seção debug cluster ip deste documento explica melhor o CMP com a ajuda dos comandos debug.

#### Comunicação dentro de um ICC de cluster de switch

A comunicação dentro de um cluster usa endereços CMP; A ICC transporta. Qualquer comunicação externa ao cluster usa endereços IP e o mecanismo de transporte TCP/IP. Para comunicação de um dispositivo endereçado ao CMP para um dispositivo endereçado ao IP externo, o switch de comando atua como um proxy e executa a conversão entre os protocolos CMP e TCP/IP.

Como a seção <u>Cluster Management Protocol</u> menciona, o switch de comando atribui endereços IP chamados endereços CMP a todos os switches dentro de um cluster. Sempre que o PC de gerenciamento usa o comando switch IP address para acessar os switches membros, o switch de comando usa os endereços CMP para redirecionar o tráfego.

Por exemplo, na criação de um cluster, o switch de comando gerencia a troca de mensagens entre switches membros e um aplicativo SNMP. O Software de gerenciamento de cluster anexa o número de Switch membro (@esN, em que N é o número do Switch) às strings de comunidade de leitura gravação (RW) e somente leitura (RO) configurada primeiro no Switch de comando. Em seguida, propaga-os para o switch membro. O switch de comando usa as strings de comunidade para controlar o encaminhamento de mensagens get-request, set-request e get-next-request entre a estação de gerenciamento SNMP e os switches membros.

Quando você gerencia um switch membro em um cluster com o uso de CMS ou SNMP, a estação de gerenciamento envia solicitações de gerenciamento ao endereço IP do switch de comando. The requests go to the command Switch because a member Switch typically does not have an IP address. The request includes a qualifier (esN, in which N is the Switch number). O qualificador informa o switch de comando do membro ao qual a requisição está finalmente destinada. The command Switch modifies the request such that the request appears to have come from the command Switch. Em seguida, ele encaminha a solicitação ao switch membro apropriado. O Switch-membro recebe a solicitação de gerenciamento e executa o comando localmente. Since

the member Switch "thinks" that the management packets came from the command Switch, the acknowledgments go directly to the command Switch. Finalmente, o switch de comando modifica as confirmações e as reenvia para a estação de gerenciamento.

Este fluxograma demonstra como o redirecionamento SNMP funciona:

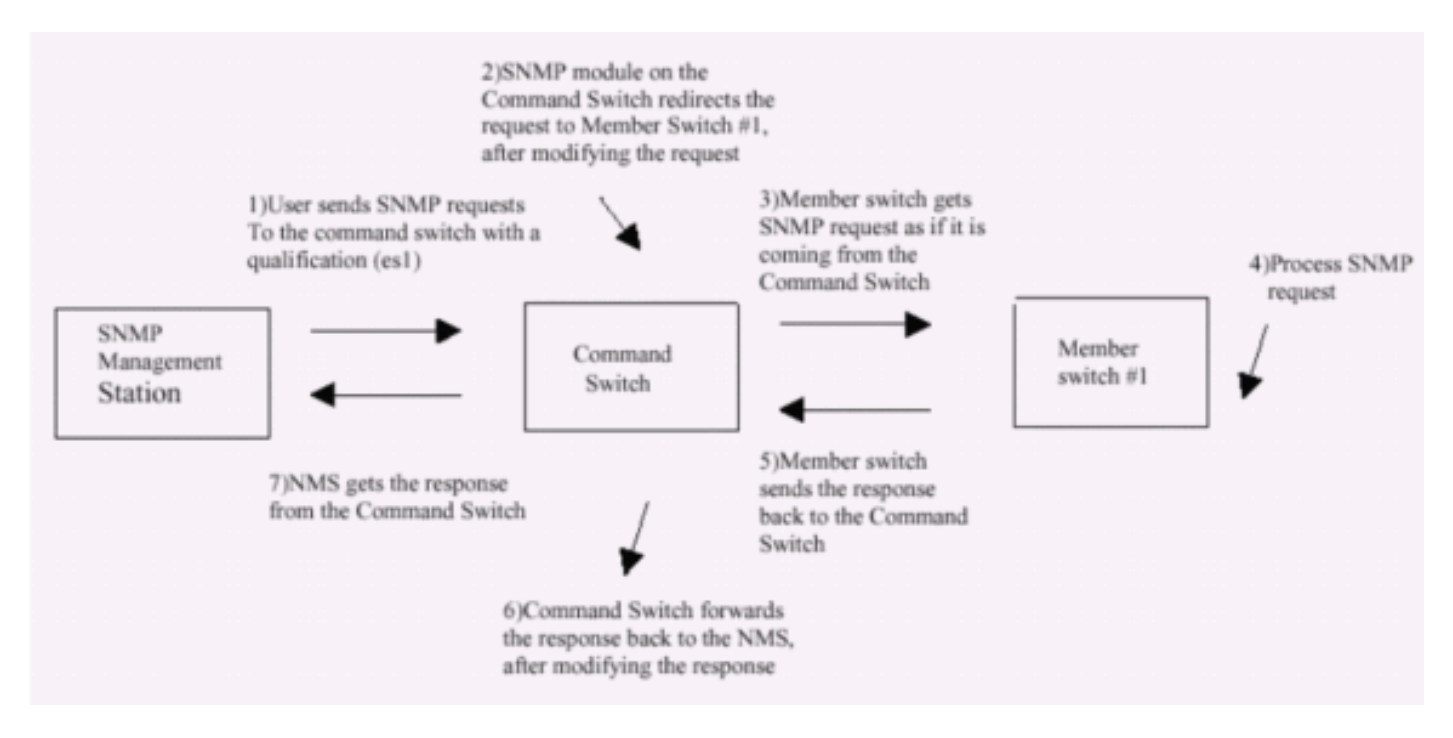

Para obter mais detalhes sobre o gerenciamento SNMP nos switches da série XL, consulte os documentos listados aqui:

- <u>Seção Using SNMP Management (Usando o gerenciamento de SNMP) do documento Using</u> <u>the Management Interfaces (Usando as interfaces de gerenciamento)</u>
- *Configurando SNMP para uma* seção *Cluster* de <u>Criação e Gerenciamento de Clusters</u>.
- *Configuração* da seção *SNMP* de <u>Gerenciamento de Switches</u>.

# **Configurar Clustering**

Esta seção descreve os procedimentos passo a passo para configurar o clustering nos switches Catalyst 2900XL/3500XL, 2940, 2950, 2955, 2970, 3550, 3560 e 3750 com o uso de CMS. O desenvolvimento e o teste de configurações nesta seção ocorreram com estas versões de software e hardware:

### Versões de software

- Software Cisco IOS versão 12.0(5.2)XU 3500XL (3500XL-C3H2S-M), software temporário de manutenção
- 2900XL (2900XL-C3H2S-M) Software Cisco IOS versão 12.0(5.2)XU, Software temporário de manutenção
- 2900XL (2900XL-HS-M) Cisco IOS Software Release 11.2(8.6)SA6, software temporário de manutenção

- Processador Cisco WS-C3524XL (PowerPC403) (revisão 0x01) com 8192 KB/1024 KB de memória
- Processador Cisco WS-C3512XL (PowerPC403) (revisão 0x01) com 8192 KB/1024 KB de memória
- Processador Cisco WS-C2924MXL (PowerPC403GA) (revisão 0x11) com 8192 KB/1024 KB de memória
- Processador Cisco WS-C2916MXL (PowerPC403GA) (revisão 0x11) com 4096 KB/640 KB de memória

### Cenários de laboratório

Diagrama 1

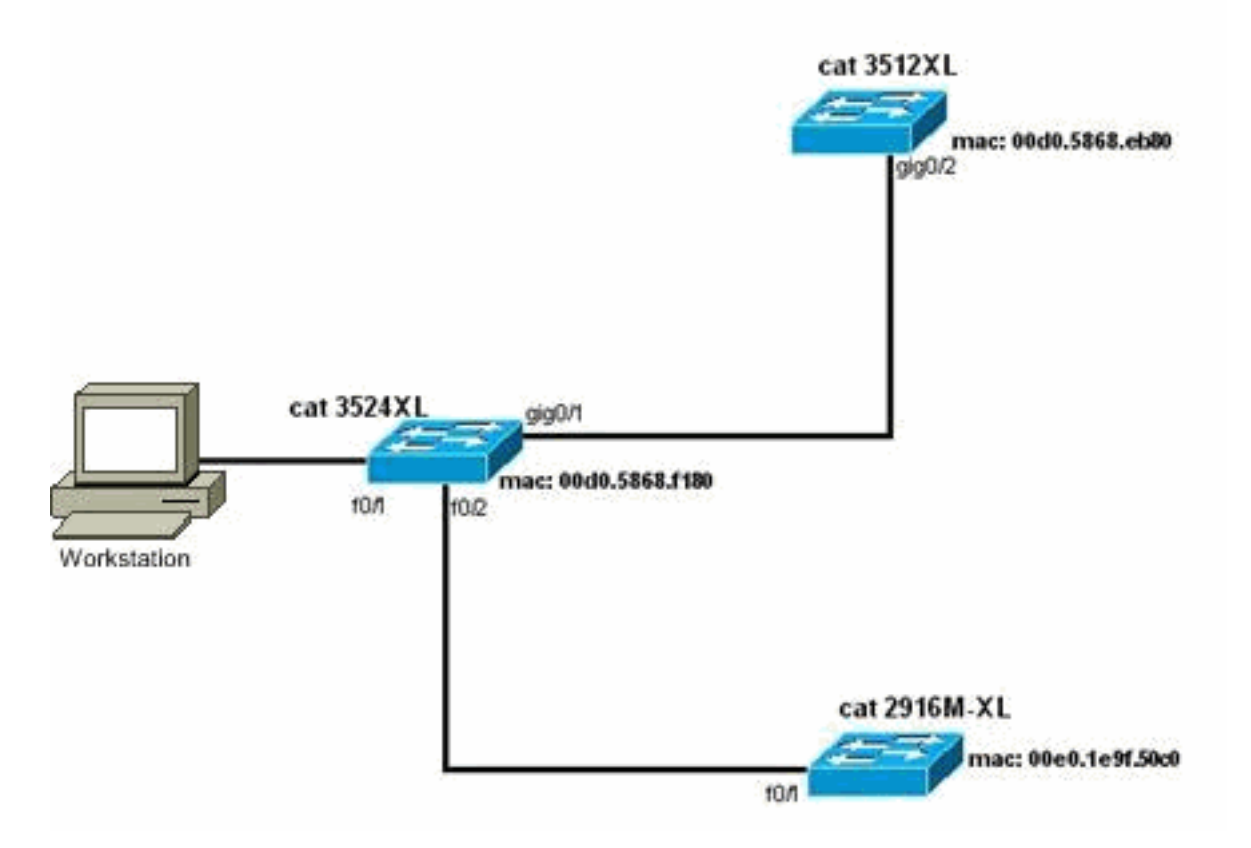

Diagrama 2

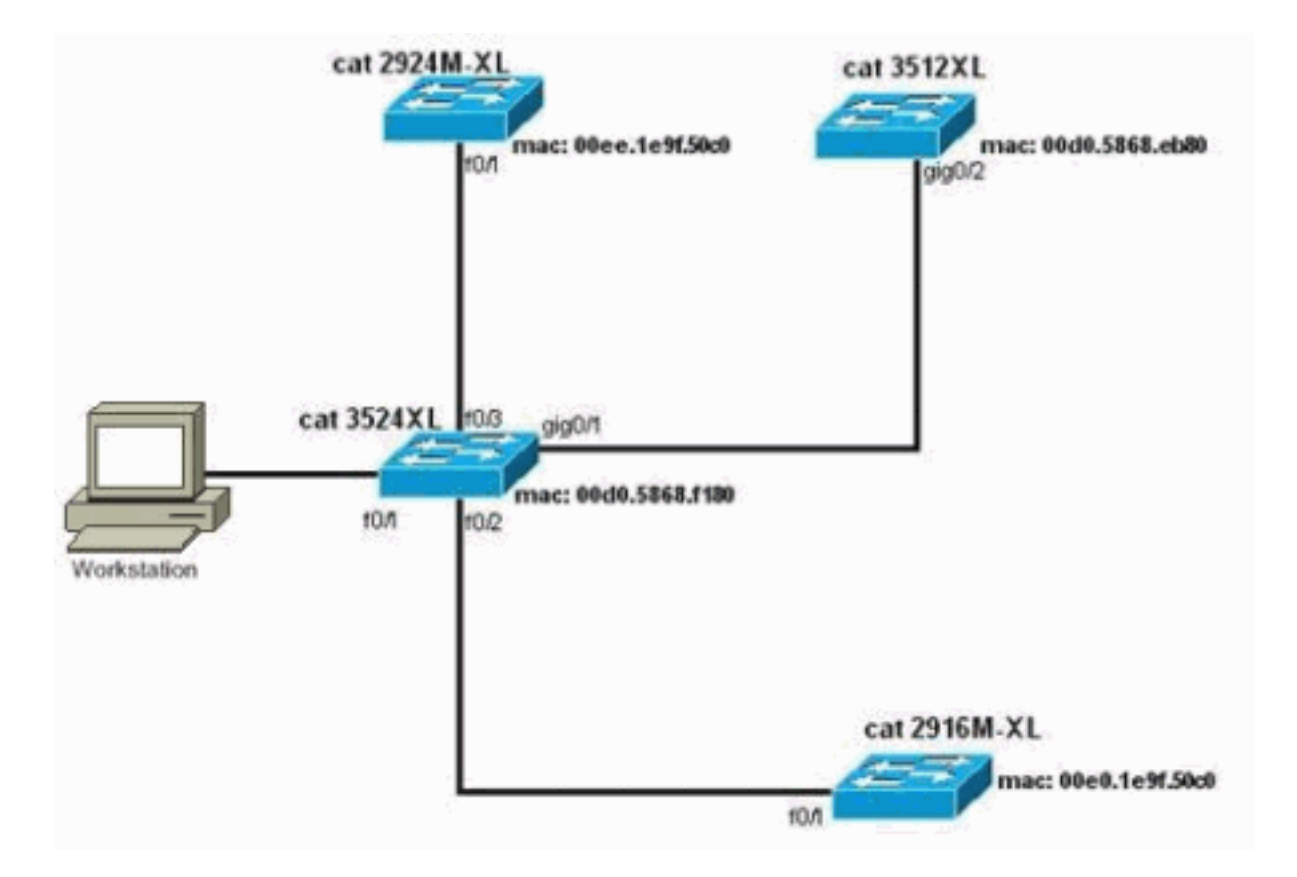

Diagrama 3: Topologia estrela

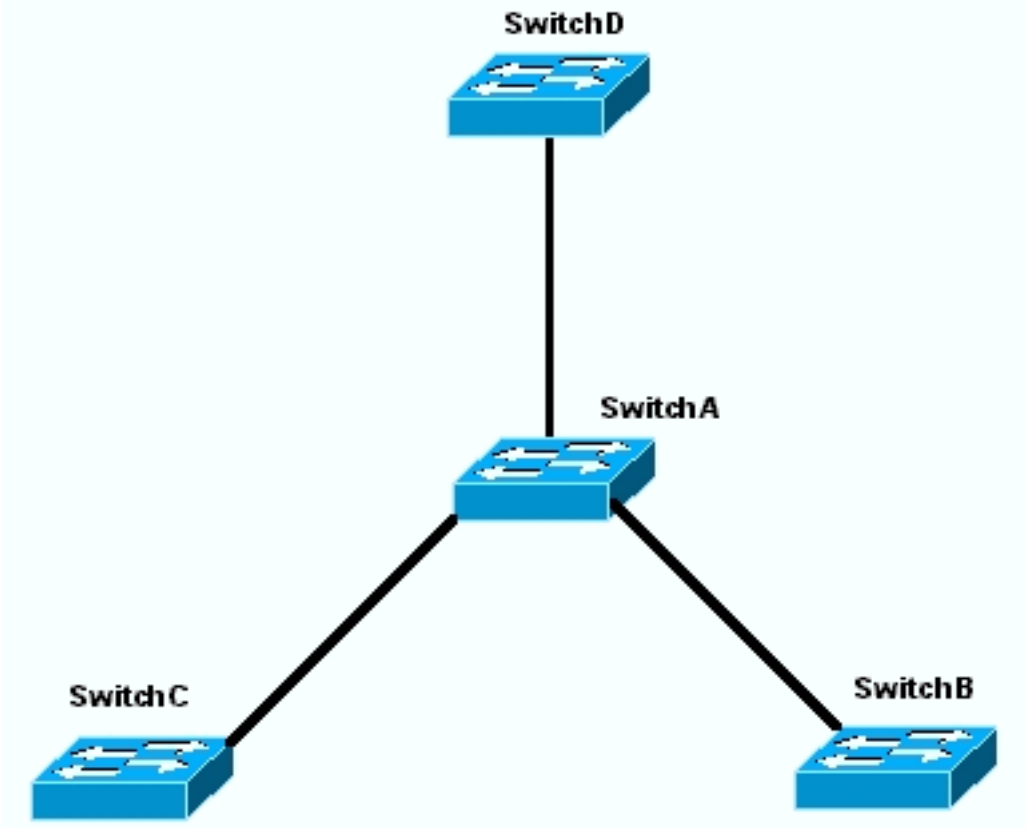

Diagrama 4: Topologia da cadeia de margaridas

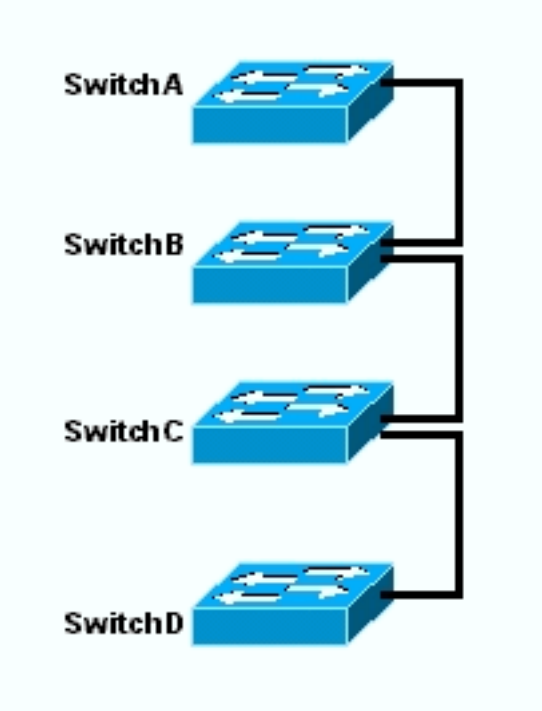

### Crie clusters com o Cluster Management Suite

Esta seção descreve o procedimento passo-a-passo para criar um cluster simples com o uso de CMS. Os exemplos de configuração e saída dessas etapas usam Switches das séries 3500XL e 2900XL. No entanto, você pode substituir outros switches de configuração fixa que suportam o clustering de CMS. Além disso, a interface de usuário de alguns switches pode ser diferente das janelas que você vê nesta seção. (Veja a Figura 1 e as imagens que seguem a Figura 1.) Essa diferença depende da versão do código que você instalou no switch.

A maneira mais fácil de configurar um cluster é através da Interface da Web. No entanto, devem saber o que se passa "nos bastidores". Esta seção fornece janelas que mostram a configuração do cluster da Web, bem como as alterações nas configurações nos switches que resultam.

Esta seção também utiliza um exemplo para explicar o procedimento de criação de agrupamentos com o uso de CMS. No exemplo, você conectou quatro switches com fio usando portas Gigabit e Fast Ethernet. Inicialmente, você cria um cluster com um switch de comando e dois switches membros. Mais tarde, você adiciona outro switch no cluster, que demonstra como adicionar um novo membro.

**Observação:** este documento não mostra como configurar o cluster com a CLI (Command Line Interface, interface de linha de comando). Para obter mais informações sobre a CLI, consulte as seções de configuração *CLI* de <u>Criação e Gerenciamento de Clusters</u>.

A implementação das configurações neste documento ocorreu em um ambiente de laboratório isolado, como mostrado na Figura 1 e na Figura 2. Certifique-se de entender o impacto potencial de qualquer configuração ou comando em sua rede antes de usá-lo. A emissão do comando write erase limpou as configurações em todos os dispositivos e assegurou que eles tivessem uma configuração padrão.

**Observação:** este documento pressupõe que você pode acessar a CLI nos switches com o uso da porta de console. Para obter detalhes sobre como acessar um switch XL com a porta de console, consulte a seção <u>Acessando o Switch Usando a Porta de Console</u> de <u>Atualizando o Software nos</u>

#### Switches Catalyst 2900XL/3500XL Usando a Interface de Linha de Comando.

 Verifique se todos os switches têm uma versão do comando ou do código do switch membro que tem suporte de cluster. Isso ocorrerá sempre com os Switches das séries 2940, 2950, 2970, 3550, 3560 e 3750, pois todas as versões do código suportam aglomeração. Para obter detalhes sobre as versões de software e os switches que suportam clustering, consulte a seção <u>Modelos de Switch Catalyst com Recursos de Cluster</u> deste documento. Para determinar se seu switch 2900XL/3500XL executa o software com capacidade de cluster, emita o comando show version no nível do usuário no switch. Por exemplo, um switch da série 2900XL ou 3500XL que executa o software compatível com comando e membro fornece esta saída do comando show version:

Switch> show version

Cisco Internetwork Operating System Software IOS (TM) C3500XL Software (C3500XL-C3H2S-M), Version 12.0(5.2)XU, MAINTENANCE INTERIM SOFTWARE Copyright (c) 1986-2000 by cisco Systems, Inc. Compiled Mon 17-Jul-00 18:29 by ayounes Image text-base: 0x00003000, data-base: 0x00301F3C

ROM: Bootstrap program is C3500XL boot loader

Switch uptime is 3 days, 1 hour, 45 minutes System returned to ROM by reload System image file is "flash:c3500XL-c3h2s-mz-120.5.2-XU.bin"

cisco WS-C3524-XL (PowerPC403) processor (revision 0x01) with 8192K/1024K bytes of memory. Processor board ID , with hardware revision 0x00 Last reset from warm-reset

Processor is running Enterprise Edition Software
Cluster command switch capable
Cluster member switch capable
24 FastEthernet/IEEE 802.3 interface(s)
2 Gigabit Ethernet/IEEE 802.3 interface(s)

32K bytes of flash-simulated non-volatile configuration memory. Base ethernet MAC Address: 00:D0:58:68:F1:80 Configuration register is 0xF

**Observação:** nesta saída, Comutador de comando de cluster habilitado **e** Comutador membro de cluster habilitado mostram que o comutador executa atualmente um software que é compatível com comandos e membro. Se o switch executar somente software com capacidade de membro, somente o switch membro de cluster com capacidade aparecerá na saída. Você também pode configurar um switch que executa o software com capacidade de comando como um switch membro; no entanto, você nunca pode configurar um switch que execute somente software com capacidade de membro como um switch de comando.

- Se você descobrir na Etapa 1 que o switch não executa o software com capacidade de cluster, atualize o switch para o software correto.Quando o switch executar a imagem com capacidade de cluster, vá para a Etapa 3.
- 3. Cabear os switches para que o switch de comando possa descobrir os switches candidatos que podem ser adicionados ao cluster.Com o uso do CDPv2, o switch de comando pode descobrir automaticamente os switches em topologias em estrela ou em cadeia de margarida que estão a até três dispositivos habilitados para cluster (três saltos) da borda do

cluster. Com o código do Software Cisco IOS versão 12.0(5)XU ou posterior, você pode configurar o Switch de comando para descobrir Switches que estejam a uma distância de até sete dispositivos com capacidade de cluster (sete saltos).Emita este comando no switch de comando se desejar habilitar a descoberta do switch candidato que está a até sete saltos de distância:

Switch(config)# cluster discovery hop-count 7

Se um switch oferece suporte ao CDP, mas não oferece suporte ao clustering, e se conecta ao switch de comando, o cluster não consegue descobrir os candidatos que se conectam a ele. Por exemplo, o Cluster Builder não pode criar um cluster que inclua candidatos que se conectam a um switch da série Catalyst 5500/5000 ou 6500/6000 que se conecta ao switch de comando. Além disso, certifique-se de conectar todos os switches com as portas que estão na mesma VLAN de gerenciamento. O acesso a todas as instalações de gerenciamento de cluster é através do endereço IP do switch de comando. O comando switch IP address pertence sempre pertence ao VLAN de gerenciamento (VLAN1, por padrão). Todos os switches no cluster do switch devem ter a mesma VLAN de gerenciamento que o switch de comando. Observação: a partir do Cisco IOS Software Release 12.0(5)XP para os switches 2900XL e 3500XL, você pode alterar a VLAN de gerenciamento do padrão (VLAN1). Além disso, o Cisco IOS Software Release 12.0(5)XU ou posterior permite que você altere a VLAN de gerenciamento para todo o cluster do switch. A alteração requer um único comando via interface de Web de CMS. Para obter detalhes sobre como alterar a VLAN de gerenciamento, consulte estes documentos: Alteração da seção VLAN de Gerenciamento de Criação e Gerenciamento de Clusters (switches 2900XL/3500XL)Alteração da seção VLAN de gerenciamento de criação e gerenciamento de clusters (switches 2950, 2955 e 2940/2970) This example configures the center Switch (3524XL) as the command Switch. (Ver Figura 1.)

4. Após a determinação do switch de comando, atribua um endereço IP.O IP Address da opção de comando nesse exemplo é 172.16.84.35. Use estes comandos para executar a configuração inicial no switch de comando:

```
Switch> enable
Switch# configure terminal
Enter configuration commands, one per line. End with CNTL/Z.
Switch(config)# enable password mysecret
Switch(config)# interface vlan1
Switch(config-if)# ip address 172.16.84.35 255.255.0
Switch(config)# ip default-gateway 172.16.84.1
Switch(config)# ip default-gateway 172.16.84.1
Switch(config)# ip http server(Enabling web access to the switch)
Switch(config)# end
Switch#
%SYS-5-CONFIG_I: Configured from console by console
Switch# write memory
Building configuration...
[OK]
```

**Observação:** esta é uma configuração inicial que você deve configurar no switch para acessá-lo com a Web. A configuração do cluster não ocorreu neste ponto. Se você executar o comando **show running-config** no switch, você não perceberá a adição de nenhum comando cluster no arquivo de configuração.

5. Para iniciar a Interface da Web, insira o comando switch IP address na janela do navegador.Use esta sintaxe para digitar o endereço IP:

**Observação:** a variável *x.x.x.x* é o endereço IP do switch de comando.Pode haver uma solicitação de login e senha. Utilize a senha de ativação como seu login e senha. Neste exemplo, **mysecret** é a senha de ativação. Depois de inserir o login e a senha, você verá a página de acesso da Cisco, como mostra a Figura 1. Se você tiver problemas com o acesso ao switch ao usar o navegador da Web, consulte <u>Troubleshooting Cisco Visual Switch</u> <u>Manager ou Cluster Management Suite Access no Switch Catalyst 2900 XL/3500</u> XL/2950/3550.Figure 1

# **Cisco Systems**

### Accessing Cisco WS-C3524-XL "switch"

Cluster Management Suite or Visual Switch Manager

Telnet - To the Switch.

<u>Show interfaces</u> - Display the status of the interfaces. <u>Show diagnostic log</u> - Display the diagnostic log. <u>Web Console</u> - HTML access to the command line interface at level 0,1,2,3,4,5,6,7,8,9,10,11,12,13,14,15

Show tech-support - Display information commonly needed by tech support.

#### Help resources

- 1. CCO at www.cisco.com Cisco Connection Online, including the Technical Assistance Center (TAC).
- 2. tac@cisco.com e-mail the TAC.
- 3. 1-800-553-2447 or +1-408-526-7209 phone the TAC.
- 4. cs-html@cisco.com e-mail the HTML interface development group.

**Observação:** versões de software posteriores usam uma página de acesso da Cisco como esta: **Figure 2** 

| Close V          | Nindow Villing                                                                                                 |                                                                                                    |
|------------------|----------------------------------------------------------------------------------------------------|----------------------------------------------------------------------------------------------------|
| HOME             | Home: Summary Stat                                                                                             | us and a second second s |
| CLUSTER          | Network Identity                                                                                               |                                                                                                    |
| MANAGEMENT SUITE | IP Address                                                                                                    | 17217.63.136                                                                                                    |
| HELP RESOURCES   | MAC Address                                                                                                    | 00:0D:29:92:10:00                                                                                                    |
|                  | System Details                                                                                                 |                                                                                                    |
|                  | Host Name                                                                                                    | 3660-1                                                                                                    |
|                  | System Uptime                                                                                                  | 1 minute                                                                                                    |
|                  | Serial Number                                                                                                  | CAT0725X190                                                                                                    |
|                  | Software Version                                                                                               | 12.1(19)EA1                                                                                                    |
|                  | System Contact                                                                                                 |                                                                                                    |
|                  | System Location                                                                                                |                                                                                                    |
|                  | -                                                                                                    |                                                                                                    |
|                  |                                                                                                    | Retresh                                                                                                    |
| Olean            | and an and a second second second second second second second second second second second second second second | Copyright (c) 2003 by Cisco Systems, Inc.                                                                                                    |

6. Clique em Cluster Management Suite ou Visual Switch Manager na página de acesso da

Cisco.Isso cria a tela de logotipo do Visual Switch Manager, como você vê na Figura 3. A home page do Switch Manager, como você verá na Figura 4, é carregada.**Observação:** quando você acessa o link Cluster Management Suite ou Visual Switch Manager na página de acesso Cisco, a tela do logotipo do Visual Switch Manager é exibida primeiro. Com a ativação de clusters, você exibe a tela Cluster Management Suite depois da tela de logotipo do Visual Switch Manager (em vez da Figura 4).**Figure 3** 

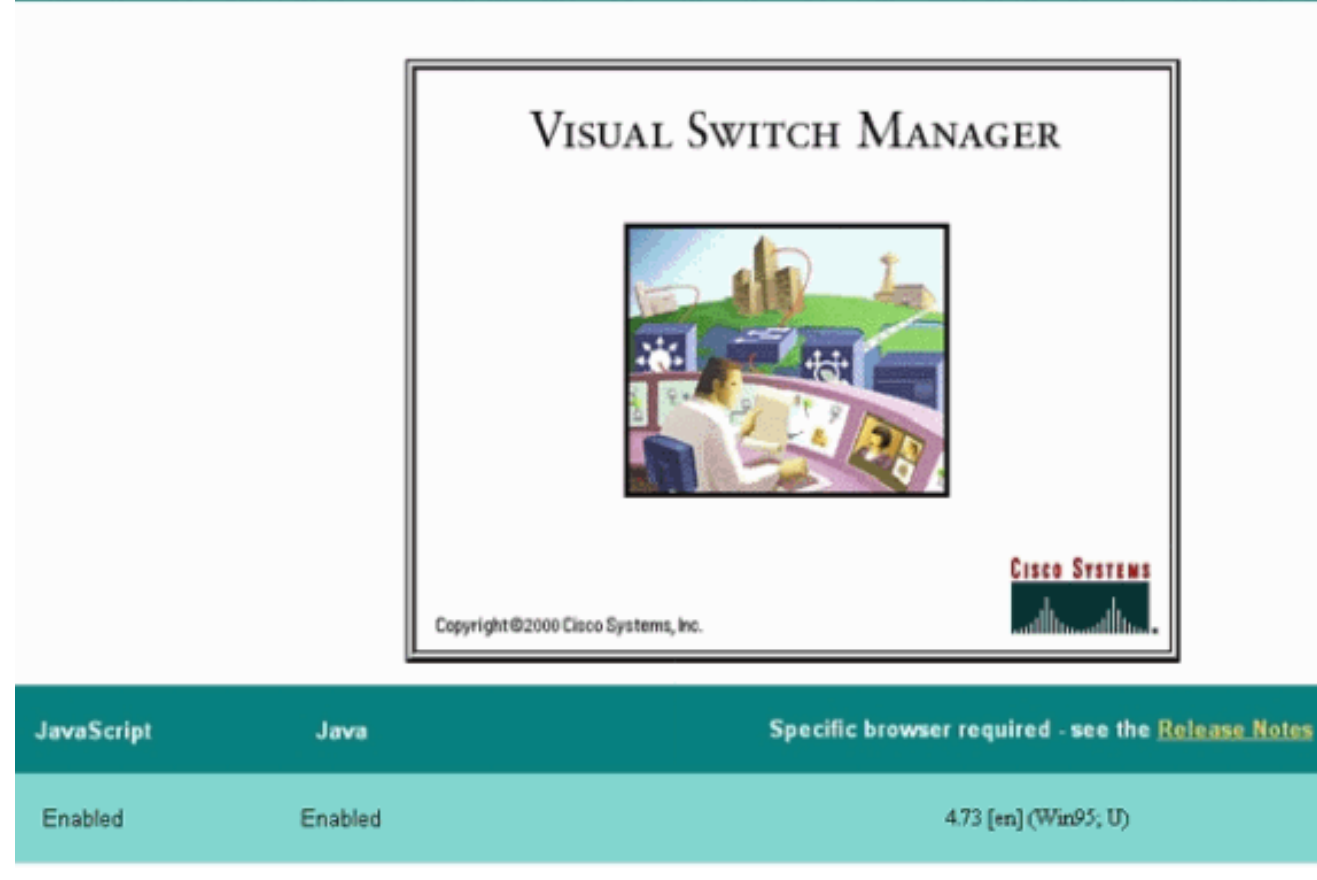

Figure 4

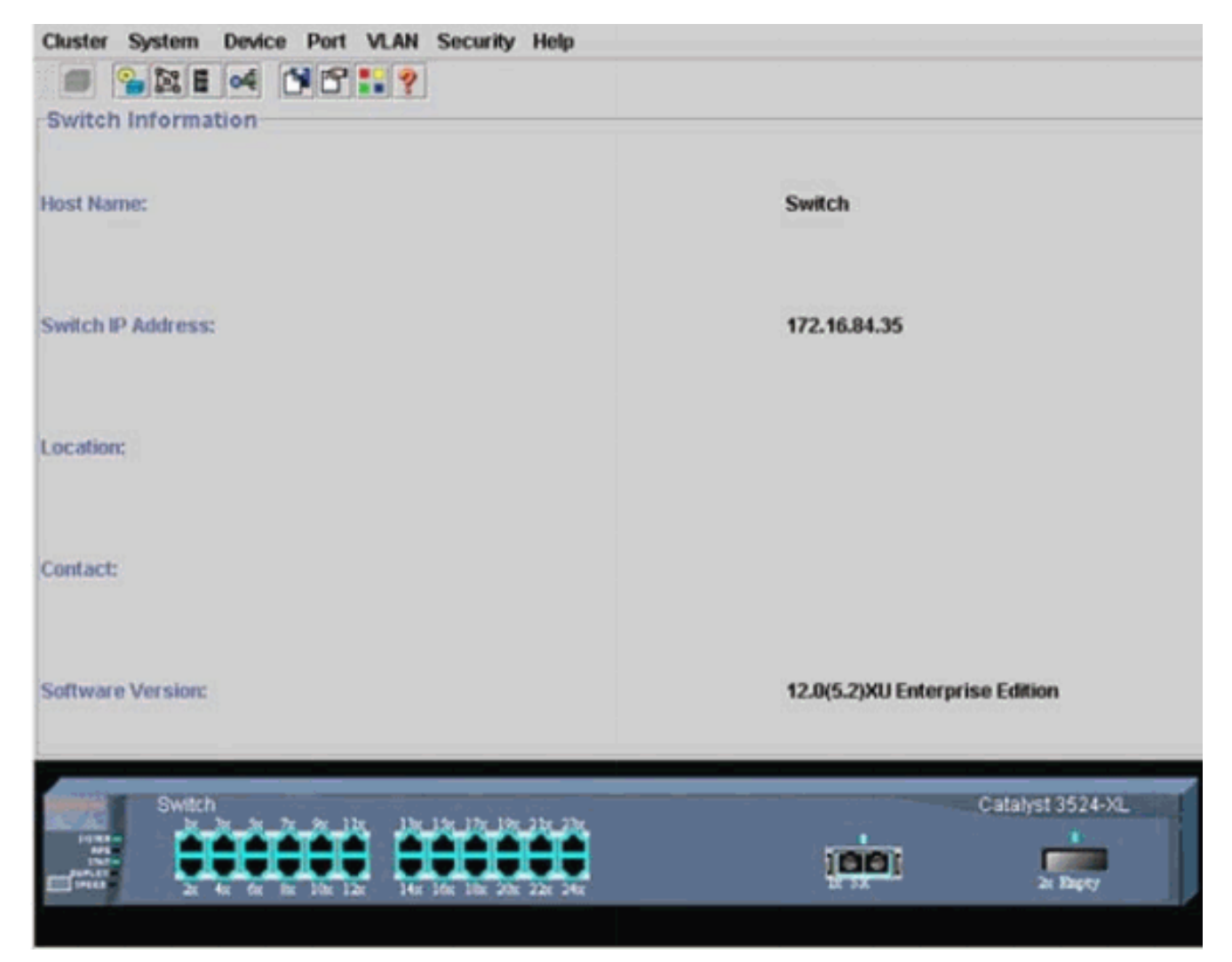

**Observação:** se você tiver dificuldade de acesso à página inicial do Switch exibida na Figura 4, consulte <u>Troubleshooting do Cisco Visual Switch Manager ou Cluster Management Suite</u> <u>Access no Catalyst 2900 XL/3500 XL/2950/3550 Switch</u> para solucionar o problema. Até este ponto, nenhuma configuração de cluster foi efetuada. Therefore, there are no changes in the configuration of any of the Switches that relate to clustering. Nas etapas a seguir, você adiciona comandos de cluster nos arquivos de configuração. O procedimento discute cada comando.

7. Na barra de menus, escolha Cluster > Configuração do comando Cluster.Isso abre a janela Cluster Configuration, como na Figura 5.Figure 5

| Cluster System                                                                                                    | Device Port VLAN Securit                        | ty Help                   |                                |
|----------------------------------------------------------------------------------------------------|-------------------------------------------------|---------------------------|--------------------------------|
|                                                                                                    | of 1819                                         |                           |                                |
| -Switch Informat                                                                                                    | ion                                             |                           |                                |
|                                                                                                    | Cluster Configuration                           | ×                         | 1                              |
| Host Name:                                                                                                    | Command Switch Status:                          | Disable 💌                 | Switch                         |
|                                                                                                    | Cluster Name:                                   |                           |                                |
| Switch IP Address:                                                                                                    |                                                 |                           | 172.16.84.35                   |
| Location:                                                                                                    | OK Can                                          | cel Help                  |                                |
| Contact:                                                                                                    |                                                 |                           | 7                              |
| Software Version:                                                                                                    |                                                 |                           | 12.0(5.2)XU Enterprise Edition |
| Switch<br>Protect<br>State<br>State | x 6x 7x 9x 1bx<br>x 6x 6x 10x 12x 14x 16x 16x 2 | 19x 21x 23x<br>0x 22x 24x | Catalyst 3524-XL               |

- 8. No campo Status do Switch de Comando, escolha Habilitar.
- 9. Digite um nome no campo Nome do Cluster.Você pode usar até 31 caracteres para nomear o cluster. Este exemplo usa "engenharia" como o nome do cluster:**Figura 6**

| Cluster System     | Device Port VLAN Securit                                                                       | y Help                         |                                |
|--------------------|------------------------------------------------------------------------------------------------|--------------------------------|--------------------------------|
|                    | of 1912 19                                                                                     |                                |                                |
| Switch Informat    | ion                                                                                            |                                |                                |
|                    | Cluster Configuration                                                                          | ×                              |                                |
| Host Name:         | Command Switch Status:                                                                         | Enable 👻                       | Switch                         |
|                    | Cluster Name:                                                                                  | engineering                    |                                |
| Switch IP Address: |                                                                                                |                                | 172.16.84.35                   |
| Location:          | OK Can                                                                                         | cel Help                       |                                |
| Contact:           | ,                                                                                              |                                | 1                              |
| Software Version:  |                                                                                                |                                | 12.0(5.2)XU Enterprise Edition |
| Switch             | x 3x 7x 9x 11x 13x 13x 17x 1<br>x 6x 8x 10x 12x 14x 16x 18x 1<br>x 6x 8x 10x 12x 14x 16x 18x 1 | 97, 237, 238,<br>107, 229, 248 | Catalyst 3524-XL               |
|                    |                                                                                                |                                |                                |

10. Click OK.Isso habilita a aglomeração no Switch central e o transforma em Switch de comando. Ao clicar em OK, você observa a adição de informações de cluster na tela, conforme visto na Figura 7.O Endereço IP de Comando e o Nome de Agrupamento agora estão visíveis. Esta tela também possui o nome Cluster Management Suite.Figura 7

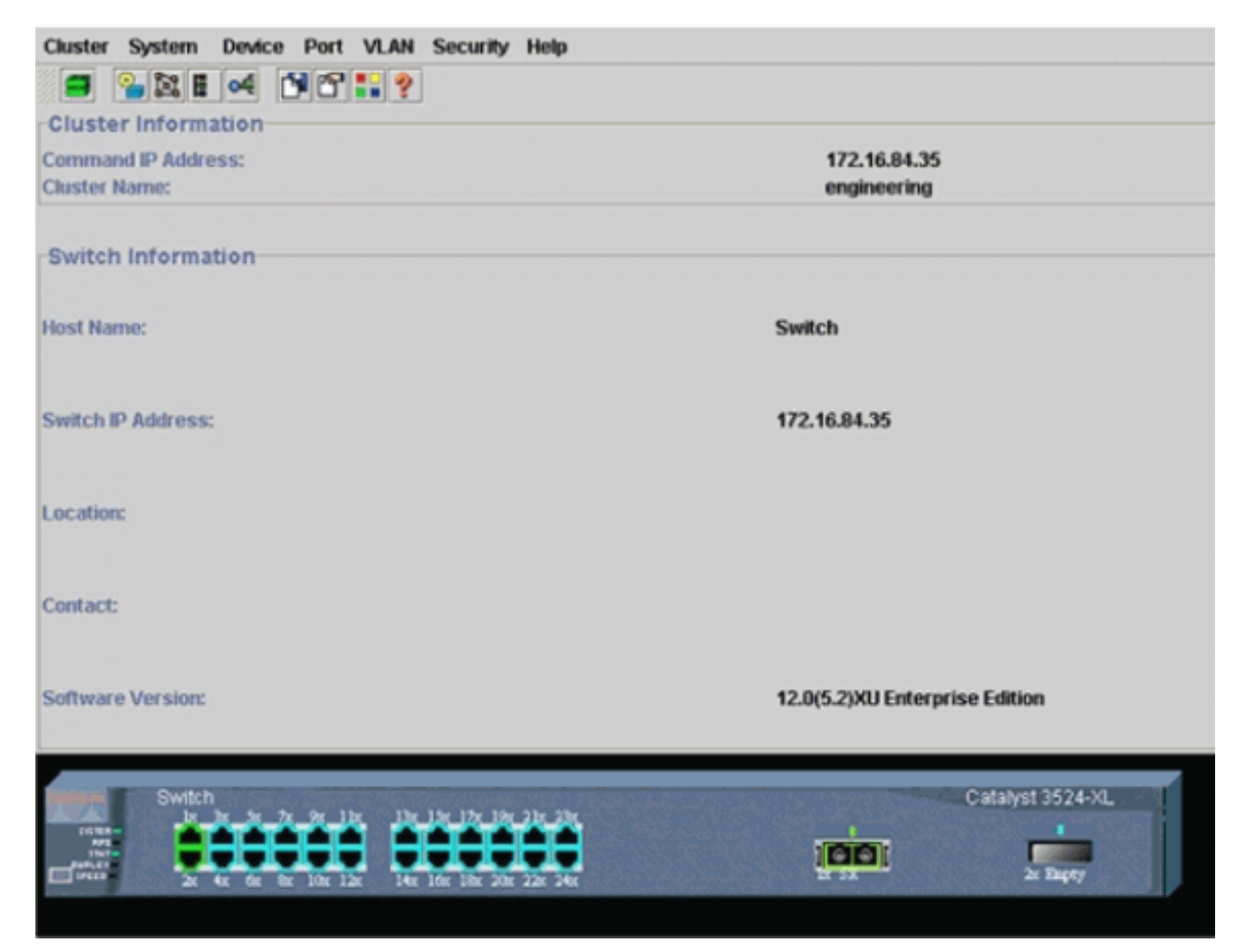

Neste ponto, a atualização da configuração do switch central (3524XL) ocorreu com os comandos que aparecem em **negrito**:

```
hostname Switch
1
enable password mysecret
Т
ip subnet-zero
cluster enable engineering 0
!
!
1
interface VLAN1
ip address 172.16.84.35 255.255.255.0
no ip directed-broadcast
ip nat outside
!
1
ip default-gateway 172.16.84.1
ip Nat inside source list 199 interface VLAN1 overload
access-list 199 dynamic Cluster-NAT permit ip any any
!--- Full configuration output is suppressed.
```

!

Ao emitir o comando cluster enable engineering, você habilita a funcionalidade de Switch do comando com o nome de cluster "engineering". Os comandos Network Address Translation (NAT) têm adição automática ao arquivo de configuração do switch de comando. Não remova esses comandos porque os comandos acessam os switches membros. Quando o switch de comando gerencia um switch membro através da interface da Web, o switch de comando age como um proxy e encaminha chamadas HTTP e Java para o switch membro. O switch de comando usa endereços NAT internos virtuais (também

conhecidos como endereços CMP) para executar essa ação. Para obter detalhes sobre como o CMP funciona, consulte a seção <u>Cluster Management Protocol</u> deste documento.

11. Escolha Cluster > Gerenciamento de cluster.Uma nova janela de gerenciamento de cluster é aberta. A janela mostra o Cluster Builder (mapa dos switches). Dentro dessa janela, a janela Candidato sugerido é exibida, como você vê na Figura 8. Você pode mover ou minimizar a janela Candidato sugerido para ver a janela do Cluster Builder (mapa) claramente. The map shows the command and the candidate Switch.O Cluster Builder usa o CDP para descobrir switches candidatos que podem ser adicionados a um cluster. Com o CDP, o switch de comando pode descobrir automaticamente os switches em topologias em estrela ou em cadeia de margarida que estão a até três dispositivos habilitados para cluster (três saltos) da borda do cluster. (Consulte a Etapa 3 desta seção.) Com o código do Software Cisco IOS versão 12.0(5)XU ou posterior, você pode configurar o Switch de comando para descobrir Switches que estejam a uma distância de até sete dispositivos com capacidade de cluster (sete saltos).Observação: na janela Candidato sugerido, a caixa de seleção Mostrar candidatos sugeridos sempre que o Cluster Builder for iniciado é marcada. Dependendo dessa seleção, você pode ou não ver a janela Candidato sugerido, que está habilitada por padrão.Figura 8

| Name     Device Type     MAC Address     Upstream Switch       Witch     cisco WS-C391     0000.5668.eb00     es0                                                          |  |
|----------------------------------------------------------------------------------------------------|--|
| Name     Device Type     MAC Address     Upstream Switch       witch     cisco WS-C291     00e0.1e9f.50c0     es0       witch     cisco WS-C351     00d0.5668.eb80     es0 |  |
| Name Device Type MAC Address Upstream Switch<br>vitch cisco WS-C291 00e0.1e9t.50c0 es0<br>vitch cisco WS-C351 00d0.5868.eb80 es0                                           |  |
| Name Device Type MAC Address Upstream Switch<br>wtch cisco WS-C291 00e0.1e9f.50c0 es0<br>wtch cisco WS-C351 00d0.5868.eb80 es0                                             |  |
| Atch cisco WS-C291 00e0.1e9f.50c0 es0 4tch cisco WS-C351 00d0.5868.eb80 es0 Switch                                                                                         |  |
| Atch cisco WS-C351 00d0.5868.eb80 es0 Switch                                                                                                    |  |
| Switch                                                                                                    |  |
|                                                                                                    |  |
|                                                                                                    |  |
|                                                                                                    |  |
|                                                                                                    |  |
|                                                                                                    |  |
|                                                                                                    |  |
|                                                                                                    |  |
|                                                                                                    |  |
|                                                                                                    |  |
|                                                                                                    |  |
|                                                                                                    |  |
| all multified candidates to chector                                                                                                    |  |
|                                                                                                    |  |
| Off Canada Hala                                                                                                    |  |
| UN LANCH PHID                                                                                                    |  |
|                                                                                                    |  |
|                                                                                                    |  |
| how suggested candidates every time Cluster Builder starts                                                                                                    |  |
| how suggested candidates every time Cluster Builder starts                                                                                                    |  |
| how suggested candidates every time Cluster Builder starts                                                                                                    |  |
| how suggested candidates every time Cluster Builder starts  pplet Window                                                                                                   |  |
| how suggested candidates every time Cluster Builder starts                                                                                                    |  |
| how suggested candidates every time Cluster Builder starts pplet Window                                                                                                    |  |
| how suggested candidates every time Cluster Builder starts                                                                                                    |  |
| how suggested candidates every time Cluster Builder starts                                                                                                    |  |
| how suggested candidates every time Cluster Builder starts                                                                                                    |  |

**Observação:** há apenas um switch candidato que aparece no mapa. O switch de comando aparece em verde e o switch candidato aparece em azul. Os switches aparecem dessa maneira porque há dois switches que possuem o nome de host padrão Switch. No momento, nenhum dos switches candidatos exibidos em azul foi adicionado ao cluster. O Gerenciador de Agrupamentos exibiu apenas um Switch no diagrama de topologia da Figura 8, mas, na verdade, havia dois.You can see the correct number of candidate Switches in the Suggested Candidate window, as you see in <u>Figure 8</u>. Também é possível usar o CLI para verificar o número correto de Switches candidatos com potencial para ser um Switch membro. Por exemplo: Switch# show cluster candidates

|                |        |              |        |     |      | -  | Upstream | ı   |
|----------------|--------|--------------|--------|-----|------|----|----------|-----|
| MAC Address    | Name   | Device Type  | PortIf | FEC | Hops | SN | PortIf   | FEC |
| 00e0.1e9f.50c0 | Switch | WS-C2916M-XL | Fa0/1  |     | 1    | 0  | Fa0/2    |     |
| 00d0.5868.eb80 | Switch | WS-C3512-XL  | Gi0/2  |     | 1    | 0  | Gi0/1    |     |

 Clique em OK na janela Candidato sugerido e aguarde cerca de 30 segundos.Você verá esta tela, que mostra o número correto de Switches membros e o Switch de comando:Figura 9

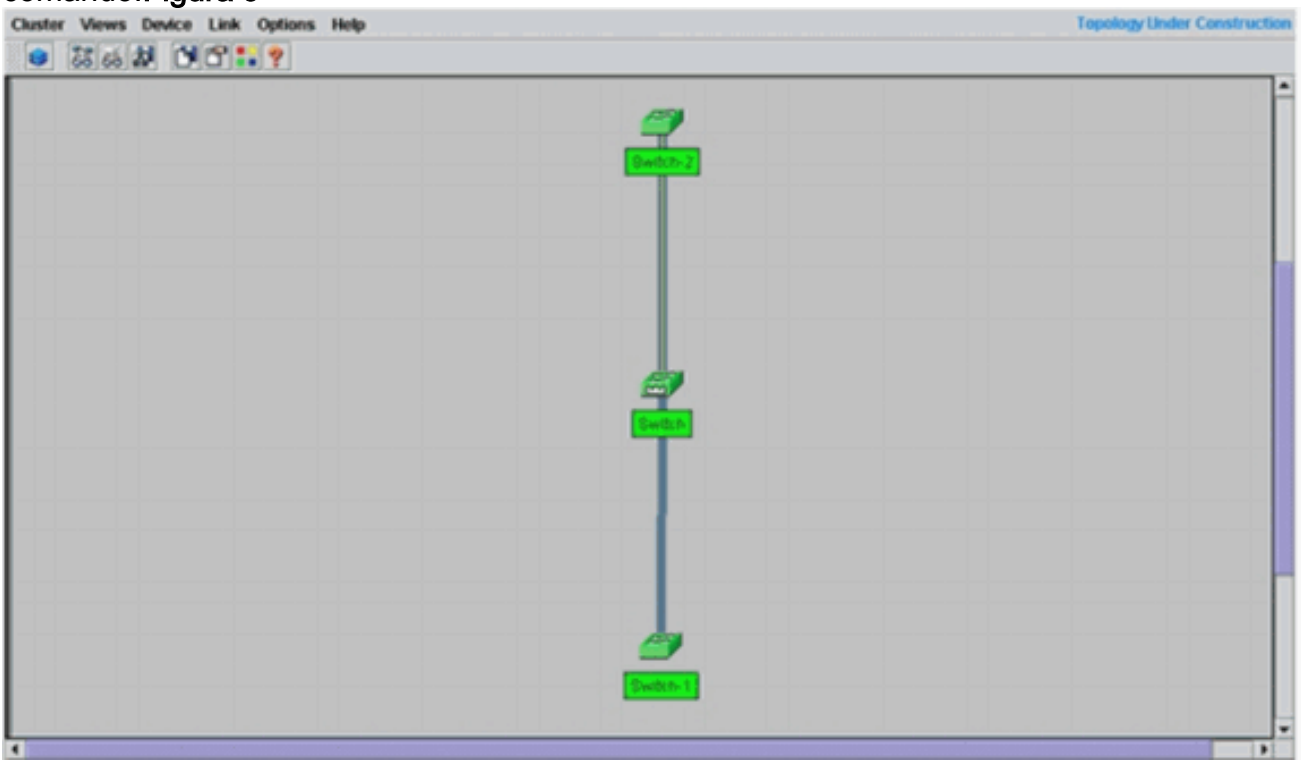

Neste diagrama, o switch central é o switch de comando. Switch-1 e Switch-2 são os switches membros. Agora, todos os switches estão verdes, o que mostra que estão no cluster com o nome de "engenharia".Você pode verificar esse cluster se emitir estes comandos nos Switches de comando e membro:Switch de comando (switch central, 3524XL):

| Swite                | ch# show cluster          |             |           |       |         |      |          |        |        |      |
|----------------------|---------------------------|-------------|-----------|-------|---------|------|----------|--------|--------|------|
| Comma                | and switch for cl         | uster "engi | ineering" |       |         |      |          |        |        |      |
|                      | Total number of members:  |             |           |       | 3       |      |          |        |        |      |
|                      | Status:                   |             |           |       | 0 membe | rs a | re unrea | chabl  | .e     |      |
|                      | Time since last           | status char | nge:      |       | 0 days, | 0 h  | ours, 7  | minut  | es     |      |
|                      | Redundancy:               |             |           |       | Disable | d    |          |        |        |      |
|                      | Heartbeat interv          | al:         |           |       | 8       |      |          |        |        |      |
| Heartbeat hold-time: |                           |             | 80        |       |         |      |          |        |        |      |
|                      | Extended discove          | ry hop cour | nt:       |       | 3       |      |          |        |        |      |
|                      |                           |             |           |       |         |      |          |        |        |      |
| Swite                | ch# <b>show cluster</b> : | members     |           |       |         |      |          |        |        |      |
|                      |                           |             |           |       |         |      | Ups      | tream  | 1      |      |
| SN                   | MAC Address               | Name        | PortIf    | FEC   | Hops    | SN   | PortIf   | FEC    | State  |      |
| 0                    | 00d0.5868.f180            | Switch      |           |       | 0       |      |          |        | Up (Cr | ndr) |
| 1                    | 00e0.1e9f.50c0            | Switch-1    | Fa0/1     |       | 1       | 0    | Fa0/2    |        | Up     |      |
| 2                    | 00d0.5868.eb80            | Switch-2    | Gi0/2     |       | 1       | 0    | Gi0/1    |        | Up     |      |
|                      |                           |             |           |       |         |      |          |        |        |      |
| Swite                | ch# <b>show cluster</b>   | view        |           |       |         |      |          |        |        |      |
|                      |                           |             |           |       |         |      | U        | Ipstre | am     |      |
| SN                   | MAC Address               | Name        | Device 7  | Гуре  | Port    | If F | EC Hops  | SN P   | PortIf | FEC  |
| 0                    | 00d0.5868.f180            | Switch      | WS-C3524  | 4-XL  |         |      | 0        |        |        |      |
| 1                    | 00e0.1e9f.50c0            | Switch-1    | WS-C291   | 6м-хі | Fa0/    | 1    | 1        | 0      | Fa0/2  |      |

As alterações que ocorrem no arquivo de configuração do Switch de comandos após a execução da Etapa 12 aparecem aqui em negrito:

Gi0/2

1

0

Gi0/1

Switch-2 WS-C3512-XL

2

00d0.5868.eb80

**Observação:** quando um switch candidato se torna um switch membro, o comando switch configuration adiciona o endereço MAC do switch membro. Além disso, a configuração do switch membro adiciona o comando switch MAC address.Switch-1 membro (switch inferior,

```
2916MXL)

Switch-1# show cluster

Cluster member 1

Cluster name: engineering

Management ip address: 172.16.84.35

Command device Mac address: 00d0.5868.f180

Switch-1#
```

O endereço IP de gerenciamento é o endereço IP do Switch de comando. This defines the concept of clustering, which is the management of a group of Switches with use of a single IP address. Além disso, se você tiver uma conexão de console com o Switch-1 membro, esta mensagem será exibida no console do switch membro assim que o cluster adicionar o switch:

Switch#

1

```
%CMP-CLUSTER_MEMBER_1-5-ADD: The Device is added to the cluster
(Cluster Name: engineering, CMDR IP Address 172.16.84.35)
Switch-1#
```

As alterações que ocorrem no arquivo de configuração do Switch de comandos após a execução da Etapa 12 aparecem aqui em negrito:

```
hostname Switch-1
!
enable password mysecret
!
1
no spanning-tree vlan 1
no ip domain-lookup
1
cluster commander-address 00d0.5868.f180
!--- You may also see the member number and cluster name in the !--- above line. This
depends on the version of code that you use. ! interface VLAN1 no ip address
no ip route-cache
!--- Full configuration output is suppressed.
Switch-2 membro (switch superior, 3512XL)
Switch-2# show cluster
Member switch for cluster "engineering"
       Member number.
                                                      2
```

| Member Humber.         | 4                  |    |
|------------------------|--------------------|----|
| Management IP address: | 172.16.84.35       |    |
| Command switch Mac add | ess: 00d0.5868.f18 | 30 |
| Heartbeat interval:    | 8                  |    |
| Heartbeat hold-time:   | 80                 |    |
|                        |                    |    |

Switch-2#

O endereço IP de gerenciamento é o endereço IP do Switch de comando.Além disso, se você tiver uma conexão de console com o Switch-2 membro, esta mensagem será exibida no console do switch membro assim que o cluster adicionar o switch:

%CMP-CLUSTER\_MEMBER\_2-5-ADD: The Device is added to the cluster (Cluster Name: engineering, CMDR IP Address 172.16.84.35) Switch-2#

As alterações que ocorrem no arquivo de configuração do Switch de comandos após a execução da Etapa 12 aparecem aqui em negrito:

```
hostname Switch-2

enable password mysecret

p subnet-zero

cluster commander-address 00d0.5868.f180 member 2 name engineering

---- If you run an older version of code, you may not see !--- the member number and

cluster name in the above line. ! interface VLAN1 no ip address

no ip directed-broadcast

no ip route-cache

!--- Full configuration output is suppressed.
```

Se você visualizar as saídas das configurações do Switch-1 e do Switch-2 membro, você perceberá a herança dos switches membros da senha de ativação e do nome do host, anexados com um número do switch de comando.Se um nome de host não foi atribuído anteriormente ao switch membro (como neste exemplo), o switch de comando anexa um número de membro exclusivo ao nome do host do switch de comando; em seguida, o switch de comando atribui o número sequencialmente ao switch quando ele ingressa no cluster. O número indica a ordem na qual o Switch se associou ao cluster. Neste exemplo, o switch de comando tem o nome de host padrão Switch. O primeiro switch membro (WS-C2916MXL) usa o nome de host Switch-1. O segundo switch membro (WS-C2916MXL) usa o nome de host quando ingressar no cluster. Se o switch membro deixar o cluster, o nome do host permanecerá.O Member Switch também herda o comando switch enable secret ou enable password quando o switch entra no cluster. Ele mantém a senha quando sai do cluster também. Se você não configurou uma senha de switch de comando, o switch membro herda uma senha nula.

13. Escolha Exibições > Alternar rótulos para ver informações mais detalhadas do cluster.A janela exibe estas informações adicionais:Endereço MAC dos switches membrosEndereço IP do switch de comandoNúmeros de porta e tipo de enlaces (enlaces Fast Ethernet ou Gigabit Ethernet)Figura 10

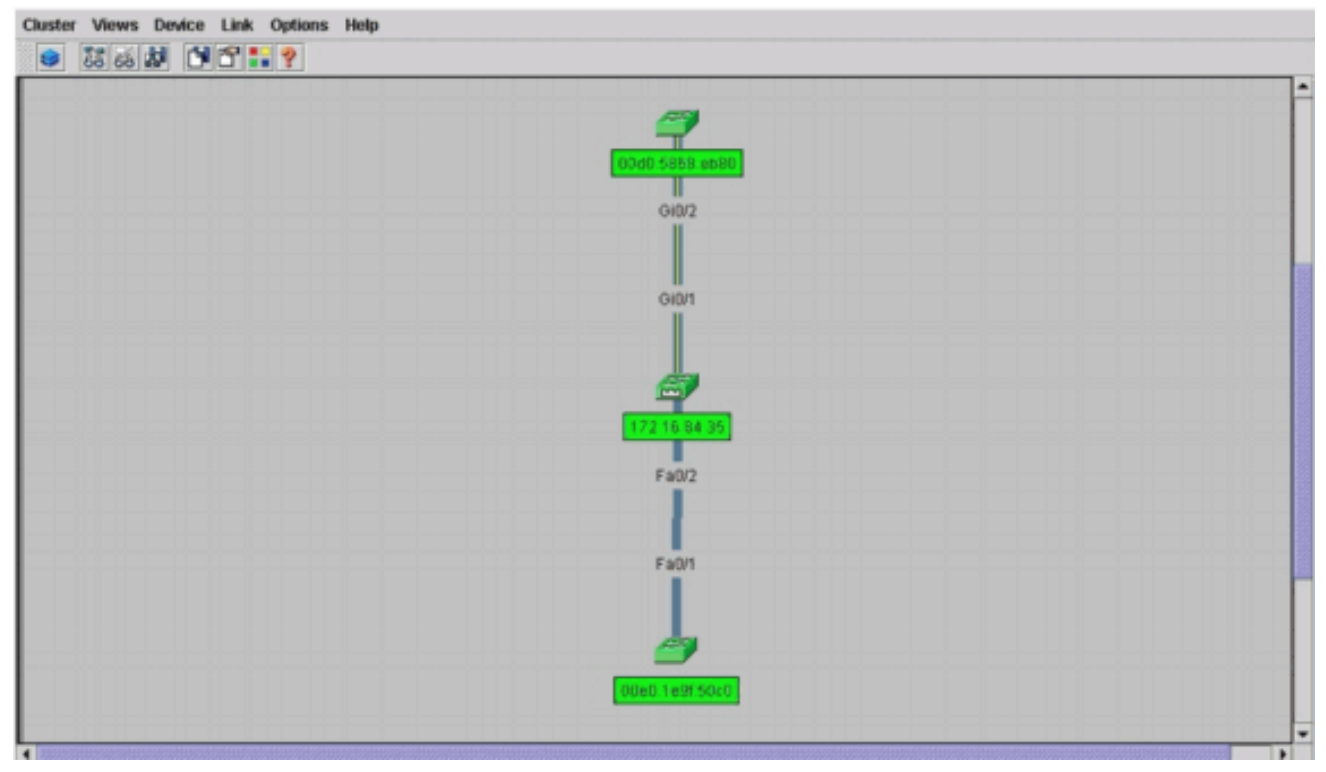

14. Para ver uma imagem de todos os switches no cluster, escolha Cluster > Ir para Gerenciador de Cluster.O Gerenciador de clusters é exibido. Ele exibe uma exibição dos switches em um formato de cluster:Figura 11

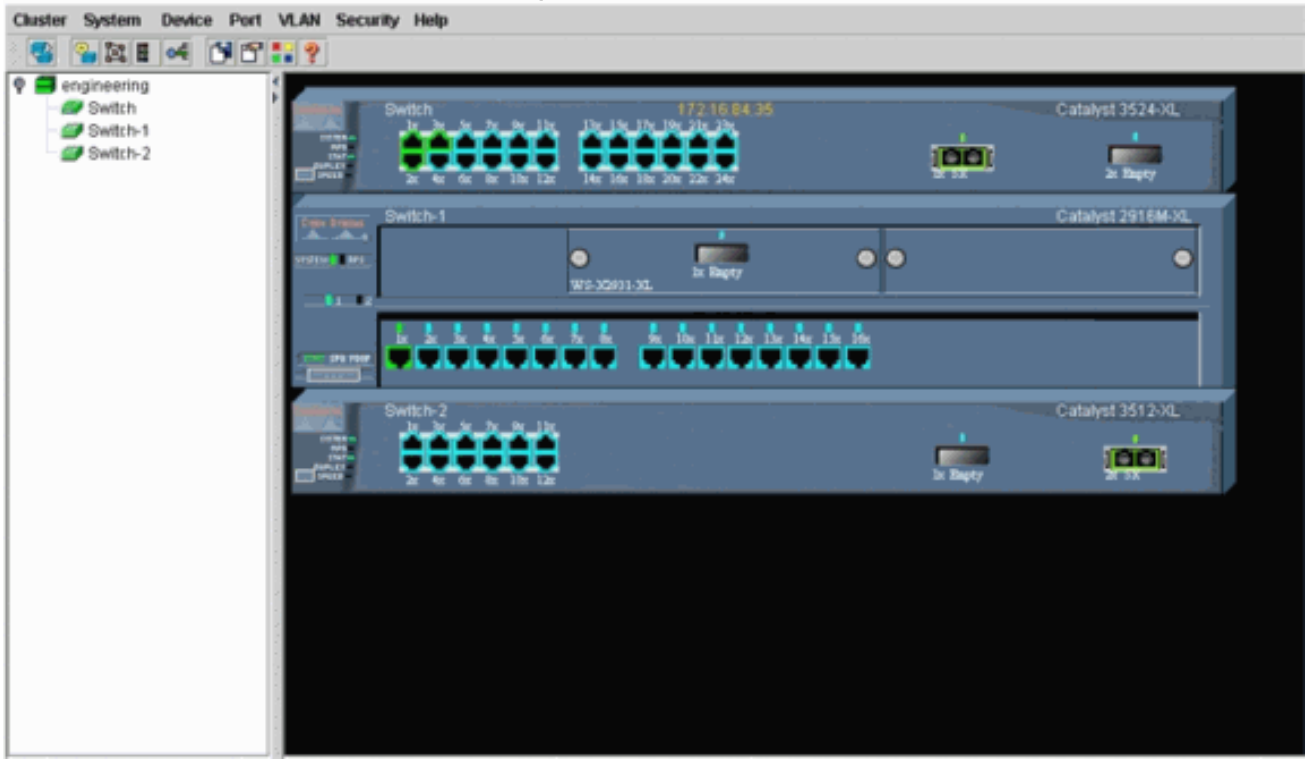

Você pode usar o Cluster Manager para gerenciar e configurar alterações em um cluster. Você pode usá-lo para monitorar e configurar portas, alterar a VLAN de gerenciamento e o nome de host. No entanto, o gerenciamento de cluster e como executar diferentes tarefas de configuração com o Cluster Manager estão além do escopo deste documento. Para obter esses detalhes, consulte os documentos: <u>Alteração da</u> seção <u>VLAN de</u> <u>Gerenciamento de Criação e Gerenciamento de Clusters</u> (2900XL/3500XL)<u>Alteração da</u> seção <u>VLAN de gerenciamento de criação e gerenciamento de clusters</u> (2950, 2955 e 2940/2970)

### Adicionar um membro a um cluster existente

Esta seção descreve como adicionar um switch membro a um cluster que já existe. O exemplo adiciona um Switch Catalyst 2924MXL no cluster, conforme visto na Figura 10.

Conclua estes passos para adicionar outro membro no cluster com CMS:

- 1. Conecte o switch que você deseja adicionar a uma das portas no comando ou no switch membro.Na seção Cenários de laboratório deste documento, o novo switch se conecta à interface fastethernet 0/2 do switch de comando. Certifique-se de que as portas que conectam os dois switches pertencem à mesma VLAN de gerenciamento ou que as portas são portas de tronco. Também nos cenários de laboratório, todas as portas pertencem à VLAN1, que é a VLAN de gerenciamento por padrão. Observação: o acesso a todas as instalações de gerenciamento de cluster é através do endereço IP do switch de comando. O comando switch IP address pertence sempre pertence ao VLAN de gerenciamento (VLAN1, por padrão). Todos os switches no cluster do switch devem ter a mesma VLAN de gerenciamento que o switch de comando. A partir do Cisco IOS Software Release 12.0(5)XP para os switches 2900XL e 3500XL, você pode alterar a VLAN de gerenciamento do padrão de VLAN1. Além disso, o Cisco IOS Software Release 12.0(5)XU ou posterior permite que você altere a VLAN de gerenciamento para todo o cluster do switch. A alteração reguer um único comando via interface de Web de CMS. Para obter detalhes sobre como alterar a VLAN de gerenciamento, consulte estes documentos: Alteração da seção VLAN de Gerenciamento de Criação e Gerenciamento de Clusters (2900XL/3500XL)Alteração da seção VLAN de gerenciamento de criação e gerenciamento de clusters (2950, 2955 e 2940/2970)
- 2. No navegador, escolha Cluster > Gerenciamento de cluster. A ação abre o Construtor de Grânulos em uma nova janela do navegador e exibe esta tela: Figura 12

| Suggested Car<br>Highlighted swith | ndidate Window<br>ches are qualified cluster candidates.       |               | <b>7</b> |  |
|------------------------------------|----------------------------------------------------------------|---------------|----------|--|
| Name                               | Device Type MAC Address Up<br>cisco WS-C 29200ee.1e9f.50c0 es0 | stream Switch | [        |  |
| Add all qualified                  | Candidates to cluster OK Cancel Help                           |               |          |  |
| Java Applet Window                 | sted candidates every time Cluster Builder                     | starts        | <b>9</b> |  |

Épossível ver que a janela Suggested Candidate lista o novo Switch (2924MXL) como um Switch candidato. A <u>Figura 12</u> também mostra que há um novo switch, em azul. O novo switch se conecta ao switch central (comando switch). Quando o Switch candidato se torna

um membro do conjunto, a cor muda para verde e o Switch é listado como Switch-3.

3. Para adicionar o switch candidato ao cluster e atualizar o mapa da rede, execute uma destas etapas:Clique em **OK** na janela Candidato sugerido e aguarde alguns segundos.This shows a network map update with the new Switch, Switch-3.Ou clique no Switch candidato, conforme exibido na <u>Figura 13</u>, e selecione Add to Cluster.**Figura 13** 

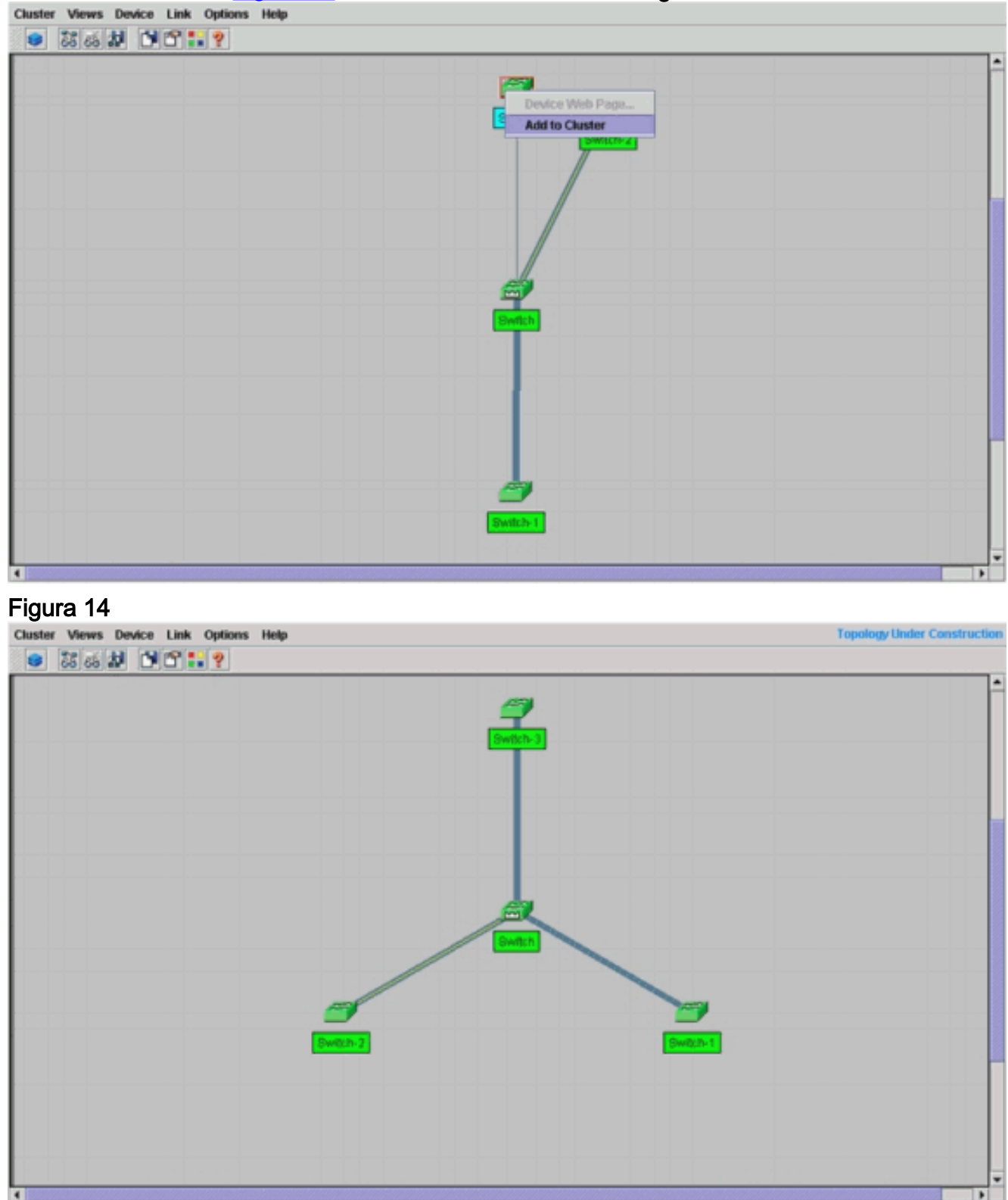

4. Escolha Exibições > Alternar Rótulos para ver mais detalhes no mapa da rede. Figura 15

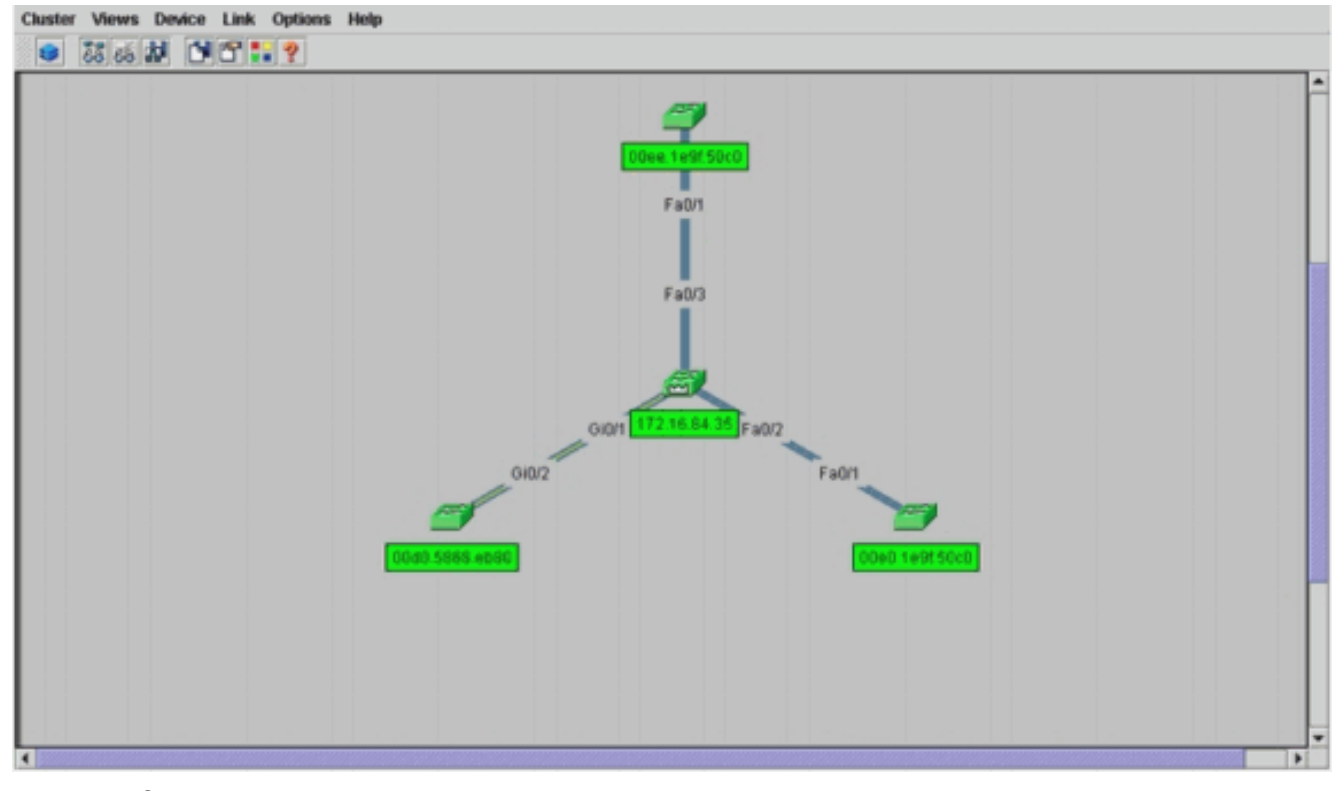

Para verificar esse cluster, emita estes comandos no switch de comando e no novo switch membro, Switch-3:Switch de comando (switch central, 3524XL)

```
Switch# show cluster
Command switch for cluster "engineering"
     Total number of members:
                                      4
     Status:
                                      0 members are unreachable
     Time since last status change:
                                     0 days, 0 hours, 7 minutes
     Redundancy:
                                      Disabled
     Heartbeat interval:
                                      8
     Heartbeat hold-time:
                                      80
     Extended discovery hop count:
                                      3
Switch# show cluster members
                                             |---Upstream---|
SN MAC Address Name
                         PortIf FEC Hops SN PortIf FEC State
  00d0.5868.f180 Switch
0
                                         0
                                                          Up (Cmdr)
  00e0.1e9f.50c0 Switch-1 Fa0/1
                                         1 0 Fa0/2
1
                                                          Up
  00d0.5868.eb80 Switch-2 Gi0/2
                                         1 0 Gi0/1
2
                                                          Up
  00ee.1e9f.50c0 Switch-3 Fa0/1
                                         1 0 Fa0/3
3
                                                          Ūρ
Switch# show cluster view
                                                    |---Upstream---|
SN MAC Address
                  Name
                                        PortIf FEC Hops SN PortIf FEC
                            Device Type
  00d0.5868.f180 Switch
0
                            WS-C3524-XL
                                                     0
   00e0.1e9f.50c0 Switch-1 WS-C2916M-XL Fa0/1
                                                      1
                                                        0
                                                              Fa0/2
1
                                                        0
2
  0d0.5868.eb80
                  Switch-2 WS-C3512-XL Gi0/2
                                                      1
                                                              Gi0/1
  00ee.1e9f.50c0 Switch-3 WS-C2924M-XL Fa0/1
                                                    1 0
                                                              Fa0/3
3
```

As alterações que ocorrem no arquivo de configuração do Switch de comandos após a execução da Etapa 4 aparecem aqui em negrito:

```
!
ip subnet-zero
cluster enable engineering 0
cluster member 1 Mac-address 00e0.1e9f.50c0
cluster member 2 Mac-address 00d0.5868.eb80
cluster member 3 Mac-address 00ee.1e9f.50c0
!
!
```

*!--- Full configuration output is suppressed.* 

!

**Observação:** quando um switch candidato se torna um switch membro, o comando switch configuration adiciona o endereço MAC do switch membro. Além disso, a configuração do switch membro adiciona o comando switch MAC address.Switch-3 membro (2924MXL) Switch-3# show cluster

```
Member switch for cluster "engineering"
Member number: 3
Management IP address: 172.16.84.35
Command switch Mac address: 00d0.5868.f180
Heartbeat interval: 8
Heartbeat hold-time: 80
Switch-3#
```

O endereço IP de gerenciamento é o endereço IP do Switch de comando. As alterações que ocorrem no arquivo de configuração do Switch de comandos após a execução da Etapa 4 aparecem aqui em negrito:

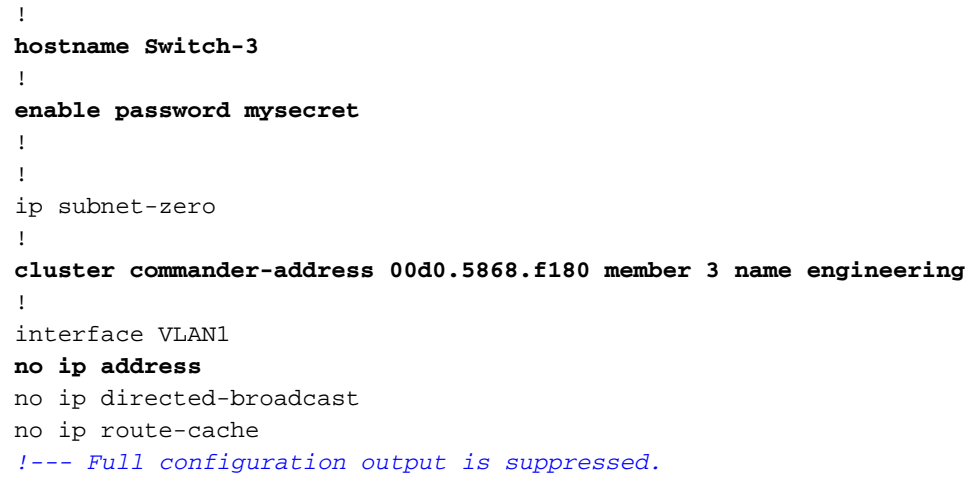

 Escolha Cluster > Ir para Gerenciador de Cluster.Cluster Manager (Gerenciador de clusters) é exibido, como mostrado na <u>Figura 16</u>. Esta exibição é atualizada na <u>Figura 11</u> e mostra o switch recém-adicionado (2924MXL) na lista:Figura 16

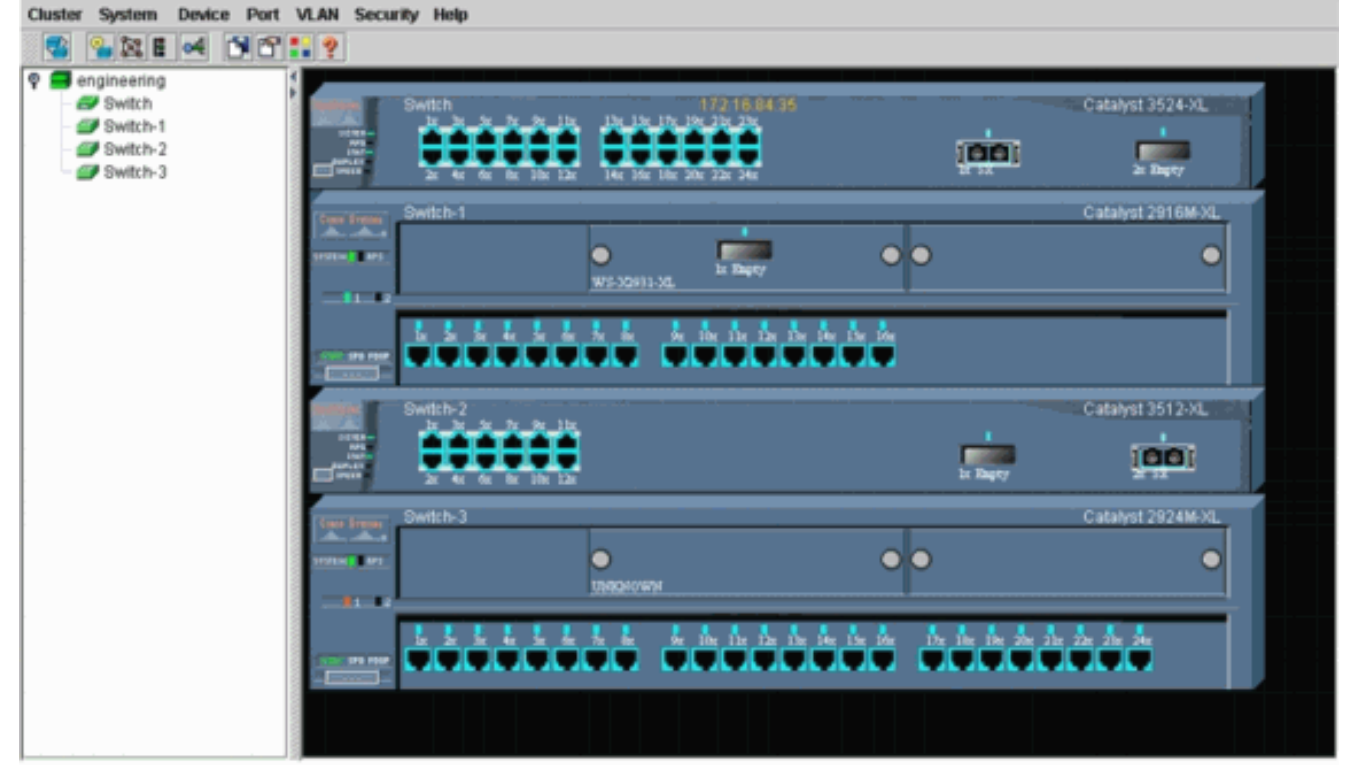

## comandos debug e show

- show cluster
- show cluster member
- show cdp neighbors
- show cdp neighbors detail
- debug cluster member
- debug cluster neighbors
- debug cluster events
- <u>debug cluster ip</u>

### Exemplo de saída do comando show

#### show cluster e show cluster members

Utilize os comandos show cluster e show cluster members para verificar o status do cluster e os membros.

| Switch de coman          | do (switch cei          | ntral, 35 | 524XL)   |      |          |         |        |
|--------------------------|-------------------------|-----------|----------|------|----------|---------|--------|
| Switch# <b>show clus</b> | ter                     |           |          |      |          |         |        |
| Command switch for       | r cluster " <b>en</b> g | gineerin  | ng "     |      |          |         |        |
| Total num                | ber of member:          | s:        | 4        |      |          |         |        |
| Status:                  |                         |           | 0 member | s a: | re unrea | chable  |        |
| Time sinc                | e last status           | change    | 0 days,  | 0 h  | ours, 7  | minutes |        |
| Redundanc                | y:                      |           | Disabled |      |          |         |        |
| Heartbeat                | interval:               |           | 8        |      |          |         |        |
| Heartbeat                | hold-time:              |           | 80       |      |          |         |        |
| Extended                 | discovery hop           | count:    | 3        |      |          |         |        |
|                          |                         |           |          |      |          |         |        |
|                          |                         |           |          |      |          |         |        |
| Switch# show clus        | ter members             |           |          |      |          |         |        |
|                          |                         |           |          |      | -Upstrea | m       |        |
| SN MAC Address           | Name                    | PortIf    | FEC Hops | SN   | PortIf   | FEC Sta | ate    |
| 0 00d0.5868.f180         | Switch                  |           | 0        |      |          | Up      | (Cmdr) |
| 1 00e0.1e9f.50c0         | Switch-1                | Fa0/1     | 1        | 0    | Fa0/2    | Up      |        |
| 2 00d0.5868.eb80         | Switch-2                | Gi0/2     | 1        | 0    | Gi0/1    | Up      |        |
| 3 00ee.1e9f.50c0         | Switch-3                | Fa0/1     | 1        | 0    | Fa0/3    | Up      |        |
|                          |                         |           |          |      |          | _       |        |

Se um dos switches membros perder conectividade com o switch de comando, a saída dos comandos **show cluster** e **show cluster member** reflete a perda.Por exemplo, se o Switch-2 membro perder conectividade com o switch de comando, a saída destes comandos é:

| Command | switch for cluster "engineering' | n                          |
|---------|----------------------------------|----------------------------|
|         | Total number of members:         | 4                          |
|         | Status:                          | 1 members are unreachable  |
|         | Time since last status change:   | 0 days, 0 hours, 0 minutes |
|         | Redundancy:                      | Disabled                   |
|         | Heartbeat interval:              | 8                          |
|         | Heartbeat hold-time:             | 80                         |
|         | Extended discovery hop count:    | 3                          |
| Switch# |                                  |                            |

Switch# show cluster member

| SN | MAC Address    | Name     | PortIf | FEC Hops | SN | PortIf | FEC | Stat | е      |
|----|----------------|----------|--------|----------|----|--------|-----|------|--------|
| 0  | 00d0.5868.f180 | Switch   |        | 0        |    |        |     | Up   | (Cmdr) |
| 1  | 00e0.1e9f.50c0 | Switch-1 | Fa0/1  | 1        | 0  | Fa0/2  |     | Up   |        |
| 2  | 00d0.5868.eb80 | Switch-2 |        | 1        |    |        |     | Down |        |
| 3  | 00ee.1e9f.50c0 | Switch-3 | Fa0/1  | 1        | 0  | Fa0/3  |     | Up   |        |

**Observação:** você não vê imediatamente as alterações refletidas por esses comandos. O switch de comando deve aguardar um determinado intervalo (Heartbeat hold-time) antes que o switch de comando declare um switch membro desativado. Por padrão, o tempo de espera do heartbeat é de 80 segundos. Este é um parâmetro configurável. Você pode alterar o parâmetro emitindo o comando cluster holdtime 1-300 no modo de configuração global.

```
    Switch-1 Membro (2916MXL)

 Switch-1# show cluster
 Cluster member 1
 Cluster name: engineering
 Management ip address: 172.16.84.35
 Command device Mac address: 00d0.5868.f180
 Switch-1#

    Switch-2 membro (switch superior, 3512XL)

 Switch-2# show cluster
 Member switch for cluster "engineering"
         Member number:
                                          2
         Management IP address:
                                         172.16.84.35
         Command switch Mac address:
                                         00d0.5868.f180
         Heartbeat interval:
                                         8
         Heartbeat hold-time:
                                         80
 Switch-2#

    Switch-3 membro (2924MXL)

 Switch-3# show cluster
 Member switch for cluster "engineering"
         Member number:
                                         3
         Management IP address:
                                        172.16.84.35
         Command switch Mac address:
                                         00d0.5868.f180
         Heartbeat interval:
                                          8
         Heartbeat hold-time:
                                         80
 Switch-3#
```

#### show cdp neighbors and show cdp neighbors detail

Conforme discutido na seção <u>Características do Switch Candidato e do Switch Membro</u> deste documento, todos os switches, incluindo o switch de comando, usam CDPv2 para descobrir os vizinhos CDP. Os Switches armazenam essas informações no respectivo cache vizinho de CDP. Quando o Switch de comando recebe as informações, ele filtra os caches do vizinho CDP e cria uma lista de Switches candidatos.

Use os comandos show cdp neighbors e show cdp neighbors detail para verificar se os Switches estão no cache do vizinho de CDP e se todos os Switches atualmente executam o CDPv2.

| <ul> <li>Switch de Comando (3524XL)</li> </ul> |                   |             |              |            |      |
|------------------------------------------------|-------------------|-------------|--------------|------------|------|
| Switch# <b>show cdp</b>                        | neighbors         |             |              |            |      |
| Capability Codes                               | : R - Router, T - | Trans Bridg | e, B - Sourc | e Route Br | idge |
|                                                | S - Switch, H -   | Host, I - I | GMP, r - Rep | eater      |      |
|                                                |                   |             |              |            |      |
| Device ID                                      | Local Intrfce     | Holdtme     | Capability   | Platform   | Port |

| Device ID | Local Intrfce | Holdtme | Capability | Platform   | Port | ID  |
|-----------|---------------|---------|------------|------------|------|-----|
| Switch-3  | Fas 0/3       | 162     | T S        | WS-C2924M- | -Fas | 0/1 |
| Switch-2  | Gig 0/1       | 121     | T S        | WS-C3512-2 | KGig | 0/2 |

Switch# show cdp neighbors detail \_\_\_\_\_ Device ID: Switch-3 Entry address(es): Platform: cisco WS-C2924M-XL, Capabilities: Trans-Bridge Switch Interface: FastEthernet0/3, Port ID (outgoing port): FastEthernet0/1 Holdtime : 132 sec !--- Output suppressed. advertisement version: 2 Protocol Hello: OUI=0x00000C, Protocol ID=0x0112; payload len=25, value=0AA050C00000003010103FF00D05868F18000EE1E9F50C001 VTP Management Domain: '' \_\_\_\_\_ Device ID: Switch-2 Entry address(Es): IP address: 0.0.0.0 IP address: 172.16.84.35 Platform: cisco WS-C3512-XL, Capabilities: Trans-Bridge Switch Interface: GigabitEthernet0/1, Port ID (outgoing port): GigabitEthernet0/2 Holdtime : 141 sec !--- Output suppressed. advertisement version: 2 Protocol Hello: OUI=0x00000C, Protocol ID=0x0112; payload Len=27, value=0A68EB800000002010123FF00D05868F18000D05868EB80010001 VTP Management Domain: '' Duplex: full \_\_\_\_\_ Device ID: Switch-1 Entry address(Es): IP address: 172.16.84.35 Platform: cisco WS-C2916M-XL, Capabilities: Switch Interface: FastEthernet0/2, Port ID (outgoing port): FastEthernet0/1 Holdtime : 140 sec !--- Output suppressed. advertisement version: 2 Protocol Hello: OUI=0x00000C, Protocol ID=0x0112; payload Len=25, value=0A9F50C00000001010103FF00D05868F18000E01E9F50C001 VTP Management Domain: '' Switch-1 Membro (2916MXL) Switch-1# show cdp neighbors Capability Codes: R - Router, T - Trans Bridge, B - Source Route Bridge S - Switch, H - Host, I - IGMP, r - Repeater Device ID Local Intrfce Holdtme Capability Platform Port ID т S Switch Fas 0/1 139 WS-C3524-XFas 0/2 Switch-1# show cdp neighbors detail \_\_\_\_\_ Device ID: Switch Entry address(Es): IP address: 172.16.84.35 IP address: 172.16.84.35 Platform: cisco WS-C3524-XL, Capabilities: Trans-Bridge Switch Interface: FastEthernet0/1, Port ID (outgoing port): FastEthernet0/2 Holdtime : 147 sec !--- Output suppressed. advertisement version: 2 Protocol Hello: OUI=0x00000C, Protocol ID=0x0112; payload Len=27, value=0A68F18000000000010123FF00D05868F18000D05868F180000001 VTP Management Domain: ''

136

S

WS-C2916M-Fas 0/1

Switch-1

Fas 0/2

#### Switch-2 Membro (3512XL)

Switch-2# show cdp neighbors

Capability Codes: R - Router, T - Trans Bridge, B - Source Route Bridge S - Switch, H - Host, I - IGMP, r - Repeater

| Device ID | Local Intrfce | Holdtme | Capability | Platform Port ID  |
|-----------|---------------|---------|------------|-------------------|
| Switch    | Gig 0/2       | 147     | ΤS         | WS-C3524-XGig 0/1 |

#### Switch-2# show cdp neighbors detail

Device ID: Switch Entry address(Es): IP address: 172.16.84.35 IP address: 172.16.84.35 Platform: cisco WS-C3524-XL, Capabilities: Trans-Bridge Switch Interface: GigabitEthernet0/2, Port ID (outgoing port): GigabitEthernet0/1 Holdtime : 141 sec

!--- Output suppressed. advertisement version: 2
Protocol Hello: OUI=0x00000C, Protocol ID=0x0112; payload Len=27,
value=0A68F1800000000010123FF00D05868F18000D05868F180000001
VTP Management Domain: '' Duplex: full

#### Switch-3 membro (2924MXL)

Switch-3# show cdp neighbors
Capability Codes: R - Router, T - Trans Bridge, B - Source Route Bridge
S - Switch, H - Host, I - IGMP, r - Repeater

| Switch    | Fas 0/1       | 125     | T S        | WS-C3524-X | Fas  | 0/3 |
|-----------|---------------|---------|------------|------------|------|-----|
| Device ID | Local Intrfce | Holdtme | Capability | Platform   | Port | ID  |

```
Switch-3# show cdp neighbors detail
------
Device ID: Switch
Entry address(Es):
        IP address: 172.16.84.35
        IP address: 172.16.84.35
Platform: cisco WS-C3524-XL, Capabilities: Trans-Bridge Switch
Interface: FastEthernet0/1, Port ID (outgoing port): FastEthernet0/3
Holdtime : 179 sec
!--- Output suppressed. advertisement version: 2
Protocol Hello: OUI=0x00000C, Protocol ID=0x0112; payload Len=27,
value=0A68F180000000010123FF00D05868F18000D05868F180000001
VTP Management Domain: ''
```

**Observação:** se você não vir a versão do anúncio: 2 na saída do comando **show cdp neighbors detail** para um switch, esse switch não pode se tornar um switch membro.

#### Exemplo de saída do comando debug

Esta seção discute os comandos de depuração que verificam a atividade do cluster. Aqui, os comandos verificam a atividade do cluster entre o switch de comando (3524XL) e o Switch-2 membro (3512XL). Você pode usar os mesmos comandos de depuração para verificar a atividade de agrupamento entre o Switch do comando e qualquer outro Switch membro.

**Observação:** sempre que houver uma adição ou remoção de um membro com o uso da Interface da Web, você verá o log dessas informações:

#### %CMP-CLUSTER\_MEMBER\_2-5-REMOVE: The Device is removed from the cluster (Cluster Name: engineering)

%CMP-CLUSTER\_MEMBER\_2-5-ADD: The Device is added to the cluster(Cluster Name: engineering, CMDR IP Address 172.16.84.35)

debug cluster member, debug cluster neighbors e debug cluster events

Os dois primeiros comandos debug nesses exemplos, debug cluster member e debug cluster neighbor, mostram as atualizações dos vizinhos do cluster de saída a partir de um switch de comando ou de membro. O terceiro comando **debug**, **debug cluster events**, mostra saudações de vizinhos de *entrada*. Entre os comandos, os comentários em azul aumentam a visibilidade de determinadas saídas. Além disso, essa exibição suprime informações desnecessárias da saída completa **de depuração**.

```
    Switch de Comando (3524XL)

 Switch# debug cluster members
 Cluster members debugging is on
 Switch#
 23:21:47: Sending neighbor update...
 23:21:47:
 Cluster Member: 00, active.
 !--- Member 00 means commander switch. 23:21:47: Unanswered heartbeats: 1 23:21:47: Hops to
 commander: 0 23:21:47: Assigned CMP address: 10.104.241.128
 !--- This is the commander CMP address. 23:21:47: Cmdr IP address: 172.16.84.35
 23:21:47:
               Cmdr CMP address: 10.104.241.128
 !--- This is the commander CMP address. 23:21:47: Auto update counter: 0 23:21:47: Cmdr MAC
 address: 00d0.5868.f180
 23:21:47:
              Mbr MAC address:
                                       00d0.5868.f180
 23:21:47:
                Command Port ID:
 23:21:47:
                                     cisco WS-C3524-XL
              Platform Name:
 23:21:47:
              Host Name:
                                      Switch
 Switch# debug cluster neighbors
 Cluster neighbors debugging is on
 Switch#
 23:51:50:
                    Neighbor update from member 0
 !--- This is an update from the commander. 23:51:50: 3 Cluster neighbors:
 !--- Information about member Switch-2 starts here. 23:51:50: 00d0.5868.eb80 connected to
 Member 0
                    on port GigabitEthernet0/2
 23:51:50:
                   Port Macaddr: 00d0.5868.eb8e
 23:51:50:
                   Hostname: Switch-2
 23:51:50:
                    Port ID: GigabitEthernet0/2
 23:51:50:
                   Neighbor FEC: 255
 23:51:50:
                   Member FEC: 255
 23:51:50:
                   Capabilities: OA
 23:51:50:
                   Link Qualification: 0
 23:51:50:
                    Oualification Note: 21
                   Member 2 of stack with commander 0.104.187.140
 23:51:50:
 23:51:50:
                    CMP address: 10.104.235.128
 23:51:50:
                   Hops to Commander: 1
 23:51:50:
                    Management vlan: 1
 !--- Information about member Switch-2 ends here. !--- Information about member Switch-1
 starts here. 23:51:50: 00e0.1e9f.50c0 connected to Member 0 on port FastEthernet0/2
 23:51:50:
              Port Macaddr: 00e0.1e9f.50c1
 23:51:50:
              Hostname: Switch-1
 23:51:50:
               Port ID: FastEthernet0/1
 23:51:50:
             Neighbor FEC: 255
```

| 23:51:50:     | Member FEC: 255                                                               |
|---------------|-------------------------------------------------------------------------------|
| 23:51:50:     | Capabilities: 08                                                              |
| 23:51:50:     | Link Qualification: 3                                                         |
| 23:51:50:     | Qualification Note: 01                                                        |
| 23:51:50:     | Member 1 of stack with commander 0.77.44.124                                  |
| 23:51:50:     | CMP address: 10.159.80.192                                                    |
| 23:51:50:     | Hops to Commander: 1                                                          |
| 23:51:50:     | Management vlan: 0                                                            |
| ! Informat    | ion about member Switch-1 ends here. ! Information about member Switch-3      |
| starts here.  | 23:51:50: 00ee.1e9f.50c0 connected to Member 0 on port FastEthernet0/3        |
| 23:51:50: Por | t Macaddr: 00ee.1e9f.50c1 23:51:50: Hostname: Switch-3 23:51:50: Port ID:     |
| FastEthernet0 | /1                                                                            |
| 23:51:50:     | Neighbor FEC: 255                                                             |
| 23:51:50:     | Member FEC: 255                                                               |
| 23:51:50:     | Capabilities: OA                                                              |
| 23:51:50:     | Link Qualification: 3                                                         |
| 23:51:50:     | Qualification Note: 00                                                        |
| 23:51:50:     | Member 3 of stack with commander 0.77.184.56                                  |
| 23:51:50:     | CMP address: 10.160.80.192                                                    |
| 23:51:50:     | Hops to Commander: 1                                                          |
| 23:51:50:     | -<br>Management vlan: 1                                                       |
| ! Informat    | ion about member Switch-3 ends here. ! The information that follows is from   |
| Switch-2, as  | seen on ! the command switch. ! You can see the same information if you       |
| issue the !   | - debug cluster events command on certain versions ! of codes.                |
|               | -                                                                             |
| Cluster neigh | bor's Protocol Hello payload:                                                 |
| 23:52:00:     | Sender Version: 1. Works with version 1 and later                             |
| 23:52:00:     | Flags: 23, Number of hops to the commander: 1                                 |
| 23:52:00:     | Cluster member number: 2                                                      |
| 23:52:00:     | Cluster Cmdr Mac Address: 00d0.5868.f180                                      |
| 23:52:00:     | Sender Mac address: 00d0.5868.eb80                                            |
| ! This is     | the Switch-2 MAC address.                                                     |
| 23:52:00:     | Sender CMP address: 10.104.235.128                                            |
| ! This is     | the Switch-2 CMP address. 23:52:00: Upstream switch No: 0.0.0.0 23:52:00: FEC |
| Number: 255 2 | 3:52:00: Management vlan: 1 ! Output suppressed.                              |
| Switch_2 Mor  | mbro (3512XI)                                                                 |
| Cwitch 2# deh | noio (JSTZAL)                                                                 |
| Switch-2# dec | ug cluster member                                                             |
| Cluster membe | rs debugging is on                                                            |
| SWILCH-2#     | Conding noighbor undate                                                       |
| 23.22.51.     | Schuling heighbor update                                                      |
|               | the command guitch MC address legal part 22:22:E1: Dart ID:                   |
| CicchitEthorn | et0/2 22:22:51: Capabilities: 00 22:22:51: Link Qualification: 5 22:22:51:    |
| Ouplification | Note: 20 23:22:51: Capabilities: OA 25:22:51: Dink Qualification: 5 25:22:51: |
| CMP address.  | 10 104 241 129                                                                |
| CMF address:  | the commander CMD address 22:22:51: Here to Commander, 0                      |
| 22.22.51.     | Management wight: 1*                                                          |
| 23.22.51.     |                                                                               |
| 1 = 10 to the | is point the information is about the command switch lass The output that     |
| follows is th | his point, the information is about the command switch. : The output that     |
| Cluster Membe | r. 02 sative                                                                  |
| 22.22.51.     | In oz, active.                                                                |
| 23:22:51:     | Hong to commander: 1                                                          |
| 23:22:51:     | Assigned CMP address. 10 104 235 128                                          |
| 23:22:51:     | Cmdr TP address: 172.16.84.35                                                 |
| 23:22:51:     | Cmdr CMP address: 10.104.241.128                                              |
| 23:22:51:     | Auto undate counter: 0                                                        |
| 23:22:51:     | Cmdr MAC address: 00d0.5868.f180                                              |
| 23:22:51:     | Mbr MAC address: 00d0.5868.eb80                                               |
| 23:22:51:     | Command Port ID: GigabitEthernet0/2                                           |
| I This is     | the port that connects to the commander 23:22:51: Platform Name. cisco WS-    |
| C3512-XT.     | ene pore enacionation de une commander, 25-22-51. Figurein Mane, Cibco MD-    |
| 23:22:51:     | Host Name: Switch-2                                                           |

```
Switch-2#
Switch-2# debug cluster neighbors
Cluster neighbors debugging is on
Switch-2#
23:59:32: cmi_setCommandPort: setting ups mbr num to 0
23:59:32: cmp_sendNeighborsToCmdr: skip neighbor 00d0.5868.f180
Switch-2#
23:59:42:
!--- Information that follows is from the command switch. !--- You can see the same
information if you issue the !--- debug cluster events command on certain versions !--- of
codes.
Cluster neighbor's Protocol Hello payload:
23:59:42: Sender Version: 1, Works with version 1 and later
23:59:42: Flags: 23, Number of hops to the commander: 0
23:59:42: Cluster member number: 0
23:59:42: Cluster Cmdr Mac Address: 00d0.5868.f180
23:59:42: Sender Mac address: 00d0.5868.f180
!--- This is the commander MAC address. 23:59:42: Sender CMP Address: 10.104.241.128
!--- This is the commander CMP address. 23:59:42: Upstream switch No: 0.0.0.0 23:59:42: FEC
Number: 255 23:59:42: Management vlan: 1
```

#### debug cluster ip

Um campo Endereço CMP aparece na saída do comando **debug**. Como explica a seção do <u>Protocolo de Gerenciamento de Cluster</u>, o comandante e os switches membros comunicam-se com o uso desses endereços CMP.

Se você visualizar as saídas na seção <u>debug cluster member, debug cluster neighbors e debug</u> <u>cluster events</u>, poderá ver que os endereços CMP dos switches neste exemplo são:

- Endereço do comandante CMP: 10.104.241.128
- Endereço CMP do Switch-1 Membro: 10.159.80.192
- Endereço CMP do Switch-2 Membro: 10.104.235.128
- Endereço CMP do Switch-3 do membro: 10.160.80.192

Como a seção <u>Cluster Management Protocol</u> discute, o CMP consiste em três peças de tecnologia principais. Um deles é o mecanismo CMP/RARP. O CMP/RARP também adiciona e remove switches do cluster. A saída de depuração a seguir mostra o registro de mensagens CMP/RARP após a inclusão de um membro no cluster.

**Observação:** para ser consistente com os comandos na seção <u>debug cluster member, debug</u> <u>cluster neighbors e debug cluster events, aqui você emite o</u> comando **debug cluster ip** no comandante (3524XL) e no segundo switch a ser adicionado (Switch-2, 3512XL).

```
• Switch Comandante (3524XL) (adição do Switch-2 membro)
Switch# debug cluster ip
```

```
Cluster IP/transport debugging is on
Switch#
/--- The command switch generates the new CMP address. 1d08h:
cmdr_generate_cluster_ip_address: generated cluster,
ip addr 10.104.235.128 for Mac 00d0.5868.eb80
```

!--- The commander allocates the CMP address to member Switch-2. 1d08h: cmdr\_generate\_and\_assign\_ip\_address: setting addr for member 2 addr 10.104.235.128

```
1d08h: cmdr_generate_and_assign_ip_address:
 adding static ARP for 10.104.235.128
 1d08h: cluster_send_rarp_reply:
 Sending reply out on Virtual1 to member 2
 1d08h: cmdr_process_rarp_request: received RARP req :
 1d08h: proto type : 0000
 1d08h: source Mac : 00d0.5868.eb80
 !--- This is the member MAC Address. 1d08h: source ip : 10.104.235.128
 !--- This is the member CMP Address. 1d08h: target Mac : 00d0.5868.f180
 !--- This is the commander MAC Address. 1d08h: target ip : 10.104.241.128
 !--- This is the commander CMP Address. 1d08h: cmdr_process_rarp_request: rcvd ACK for the
 bootstrap req

    Membro Switch-2 (3512XL) (adicionado pelo comandante)

 Switch# debug cluster ip
 Cluster IP/transport debugging is on
 Switch#
 !--- The member switch receives information from the command switch. 00:01:24:
 cluster_process_rarp_reply: received RARP reply : 00:01:24: source Mac : 00d0.5868.f180
 !--- This is the commander MAC Address. 00:01:24: source ip : 10.104.241.128
 !--- This is the commander CMP Address. 00:01:24: target Mac : 00d0.5868.eb80
 !--- This is the member MAC Address. 00:01:24: target ip : 10.104.235.128
 !--- This is the member CMP Address. !--- The member switch extracts and implements the
 cluster information. 00:01:24: cluster_process_rarp_reply: setting commander's MAC address:
 00d0.5868.f180
 00:01:24: create_cluster_idb: creating HWIDB(0x0) for the cluster
 00:01:24: cluster_create_member_idb:
 creating cluster-idb 4D4378, cmp-addr: 10.104.235.128
 00:01:24: Authorizing the password string:
 00:01:24: cluster_send_rarp_request: Sending request out to cmdr
 00:01:24: cluster_process_rarp_reply:
 created hwidb and set IP address (10.104.235.128)
 00:01:24: cluster_process_rarp_reply:
 setting commander's addr (10.104.241.128) info
 00:01:24: cluster_process_rarp_reply:
 setting static ARP for cmdr addr 10.104.241.128
 00:01:24: cluster_set_default_gateway:
 setting default gw to cmdr's addr (10.104.241.128)
 00:01:24: setting hostname to Switch-2
 \texttt{00:01:24:} setting password to enable password 0 mysecret
 00:01:24: cluster_pick_defaultidb: picking cluster IDB to be default IDB
 00:01:24: This switch is added to the cluster
 00:01:24: Cluster Name : engineering ; Cmdr IP address: 172.16.84.35
 00:01:24: CMP address: 10.104.235.128 ; Cmdr CMP address: 10.104.241.128
 !--- At this point, the switch has been added to the cluster. 00:01:24: %CMP-
 CLUSTER_MEMBER_2-5-ADD: The Device is added to the cluster
 (Cluster Name: engineering, CMDR IP Address 172.16.84.35)
 00:01:24: cluster_process_rarp_reply: bootstrap for the firsttime, start member
 00:01:24: cluster_process_rarp_reply: setting netsareup to TRUE
```

#### Uso do rcommand para Administração CLI Remota

Esta última parte da análise de **depuração** explica como o CMP/IP funciona. Como a seção <u>Cluster Management Protocol</u> deste documento discute, CMP/IP é o mecanismo de transporte para trocar pacotes de gerenciamento entre o switch de comando e os switches membros.

Um exemplo é o uso de **rcommand**, que é na verdade uma sessão Telnet do switch de comando para o switch membro. Ele usa os mesmos endereços CMP virtuais.

- 1. Estabeleça uma sessão Telnet para o switch de comando.
- 2. Na CLI do switch de comando, execute rcommand para chegar à CLI de qualquer um dos switches membros. The rcommand is helpful in situations in which you want to troubleshoot or make configuration changes on any of the member Switches with use of the CLI. Este exemplo demonstra o uso:

Switch# rcommand 2 !--- This accesses member Switch-2. Trying ... Open Switch-2# !--- Here, you establish a Telnet session with member Switch-2. Switch-2# exit !--- Use this command to end the Telnet session. [Connection closed by foreign host] Switch#

Com a habilitação do comando debug ip packet no Switch membro e a emissão de rcommand no Switch de comando desse Switch membro, você verá as seguintes mensagens no Console do Switch membro:

```
01:13:06: IP: s=10.104.241.128 (Virtual1), d=10.104.235.128, Len 44, rcvd 1
!--- This is a received request from the command switch. 01:13:06: IP: s=10.104.235.128 (local), d=10.104.241.128 (Virtual1), Len 44, sending
!--- A reply returns to the command switch.
```

**Observação:** para ver essa saída no switch membro, primeiro é necessário estabelecer uma conexão de console direta com o switch membro. Depois de estabelecer a conexão, emita o comando **debug ip packet** e abra uma sessão **de comando** do switch de comando.

# **Appendix**

#### Configurações de exemplo de cluster

Esta seção lista as configurações de exemplo completas de todos os switches que os <u>cenários de</u> <u>laboratório</u> usaram. Você pode localizar detalhes sobre as etapas da configuração nas seções <u>Criar clusters com o conjunto de gerenciamento de clusters</u> e <u>Adicionar um membro no cluster</u> <u>existente</u> deste documento.

#### Switch de Comando

```
Switch# show running-config
Building configuration...
Current configuration:
1
version 12.0
no service pad
service timestamps debug uptime
service timestamps log uptime
no service password-encryption
1
hostname Switch
!
enable password mysecret
1
1
!
!
1
1
```

```
ip subnet-zero
```

```
cluster enable engineering 0
cluster member 1 Mac-address 00e0.1e9f.50c0
cluster member 2 Mac-address 00d0.5868.eb80
cluster member 3 Mac-address 00ee.1e9f.50c0
1
1
1
interface FastEthernet0/1
1
interface FastEthernet0/2
1
interface FastEthernet0/3
1
interface FastEthernet0/4
!
interface FastEthernet0/5
1
interface FastEthernet0/6
!
interface FastEthernet0/7
1
interface FastEthernet0/8
!
interface FastEthernet0/9
1
interface FastEthernet0/10
1
interface FastEthernet0/11
1
interface FastEthernet0/12
1
interface FastEthernet0/13
!
interface FastEthernet0/14
!
interface FastEthernet0/15
!
interface FastEthernet0/16
1
interface FastEthernet0/17
1
interface FastEthernet0/18
1
interface FastEthernet0/19
!
interface FastEthernet0/20
1
interface FastEthernet0/21
!
interface FastEthernet0/22
1
interface FastEthernet0/23
1
interface FastEthernet0/24
!
interface GigabitEthernet0/1
1
interface GigabitEthernet0/2
1
interface VLAN1
ip address 172.16.84.35 255.255.255.0
no ip directed-broadcast
ip Nat outside
1
```

ip default-gateway 172.16.84.1
ip Nat inside source list 199 interface VLAN1 overload
access-list 199 dynamic Cluster-NAT permit ip any any
!
line con 0
transport input none
stopbits 1
line vty 0 4
login
line vty 5 15
login
!
end

#### Switch membro 1

```
Switch-1# show running-config
Building configuration...
Current configuration:
!
version 11.2
no service pad
no service udp-small-servers
no service tcp-small-servers
1
hostname Switch-1
1
enable password mysecret
!
1
no spanning-tree vlan 1
no ip domain-lookup
1
cluster commander-address 00d0.5868.f180
1
interface VLAN1
no ip address
no ip route-cache
!
interface FastEthernet0/1
!
interface FastEthernet0/2
!
interface FastEthernet0/3
1
interface FastEthernet0/4
!
interface FastEthernet0/5
1
interface FastEthernet0/6
!
interface FastEthernet0/7
1
interface FastEthernet0/8
!
interface FastEthernet0/9
1
interface FastEthernet0/10
!
interface FastEthernet0/11
1
```

interface FastEthernet0/12 1 interface FastEthernet0/13 ! interface FastEthernet0/14 ! interface FastEthernet0/15 ! interface FastEthernet0/16 1 ! line con 0 stopbits 1 line vty 0 4 login line vty 5 15 login ! end Switch membro 2

```
Switch-2# show running-config
Building configuration...
Current configuration:
1
version 12.0
no service pad
service timestamps debug uptime
service timestamps log uptime
no service password-encryption
!
hostname Switch-2
1
enable password mysecret
1
1
!
1
1
1
ip subnet-zero
1
cluster commander-address 00d0.5868.f180 member 2 name engineering
1
!
interface FastEthernet0/1
1
interface FastEthernet0/2
!
interface FastEthernet0/3
!
interface FastEthernet0/4
!
interface FastEthernet0/5
1
interface FastEthernet0/6
!
interface FastEthernet0/7
!
interface FastEthernet0/8
!
interface FastEthernet0/9
```

! interface FastEthernet0/10 1 interface FastEthernet0/11 ! interface FastEthernet0/12 ! interface GigabitEthernet0/1 1 interface GigabitEthernet0/2 ! interface VLAN1 no ip address no ip directed-broadcast no ip route-cache ! ! line con 0 transport input none stopbits 1 line vty 0 4 login line vty 5 15 login ! end Switch membro 3

```
Switch-3# show running-config
Building configuration...
Current configuration:
1
version 12.0
no service pad
service timestamps debug uptime
service timestamps log uptime
no service password-encryption
1
hostname Switch-3
1
enable password mysecret
!
1
!
1
1
1
ip subnet-zero
1
cluster commander-address 00d0.5868.f180 member 3 name engineering
1
!
interface FastEthernet0/1
1
interface FastEthernet0/2
1
interface FastEthernet0/3
1
interface FastEthernet0/4
!
interface FastEthernet0/5
1
```

interface FastEthernet0/6 1 interface FastEthernet0/7 1 interface FastEthernet0/8 1 interface FastEthernet0/9 1 interface FastEthernet0/10 1 interface FastEthernet0/11 1 interface FastEthernet0/12 1 interface FastEthernet0/13 ! interface FastEthernet0/14 1 interface FastEthernet0/15 1 interface FastEthernet0/16 ! interface FastEthernet0/17 1 interface FastEthernet0/18 ! interface FastEthernet0/19 1 interface FastEthernet0/20 1 interface FastEthernet0/21 1 interface FastEthernet0/22 ! interface FastEthernet0/23 1 interface FastEthernet0/24 1 interface GigabitEthernet1/1 1 interface VLAN1 no ip directed-broadcast no ip route-cache 1 1 1 line con 0 transport input none stopbits 1 line vty 5 15 1 end **Additional Information** 

Para obter informações sobre como usar o CMS após a configuração inicial, consulte o guia de configuração de software do seu produto de switch:

- Introdução ao CMS em switches 2940 Series
- Introdução ao CMS em switches 2950 Series
- Introdução ao CMS em switches 2970 Series
- Introdução ao CMS em 3550 Series Switches

Introdução ao CMS em 3750 Series Switches

# Informações Relacionadas

- Guia de configuração do software de switching do Cisco IOS Desktop, versão 12.0(5)XU
- Guia de Configuração dos Switches de Clustering 2940
- Guia de configuração dos switches de cluster 3550
- Guia de configuração dos switches de cluster 3750
- Troubleshooting do Cisco Visual Switch Manager ou do Cluster Management Suite Access no Switch Catalyst 2900 XL/3500 XL/2950/3550
- Suporte ao Produto Switches
- Suporte de tecnologia de switching de LAN
- Suporte Técnico e Documentação Cisco Systems